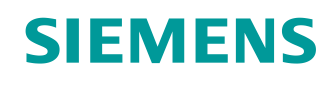

# Documentazione per corsisti/formatori

Siemens Automation Cooperates with Education (SCE) | dalla versione V14 SP1

Modulo TIA Portal 011-102 Configurazione hardware specifica con SIMATIC S7-1200 CPU 1215C, DC/DC/DC

siemens.com/sce

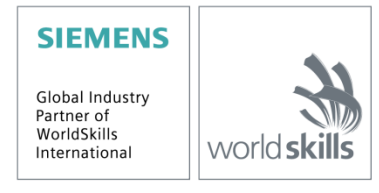

#### Trainer Package SCE adatti alla documentazione per corsisti/formatori

Controllori SIMATIC con SIMATIC STEP 7 BASIC V15

- SIMATIC S7-1200 Basic Controller, CPU 1215C; DC/DC/DC
   N. di ordinazione: 6ES7215-1AG40-4AB1
- SIMATIC S7-1200 Basic Controller, CPU 1215C; AC/DC/RELAIS
   N. di ordinazione: 6ES7215-1BG40-4AB1
- SIMATIC S7-1200 Basic Controller, CPU 1215C; DC/DC/RELAIS
   N. di ordinazione: 6ES7215-1HG40-4AB1

#### SIMATIC STEP 7 Software for Training

- Upgrade SIMATIC STEP 7 BASIC V15 (per S7-1200) pacchetti da 6 postazioni "TIA Portal" N. di ordinazione: 6ES7822-0AA05-4YE5
- SIMATIC STEP 7 Professional/Basics V15 licenza per studenti da 20 postazioni
   N. di ordinazione: 6ES7822-1AC05-4YA5

Tenere presente che questi Trainer Package potrebbero essere sostituiti da successivi pacchetti. Potete trovare i pacchetti SCE disponibili in: <u>siemens.com/sce/tp</u>

#### Corsi di formazione

Per informazioni sui corsi di formazione regionali di Siemens SCE contattare il partner di riferimento SCE regionale:

siemens.com/sce/contact

#### Ulteriori informazioni su SCE

siemens.com/sce

#### Avvertenze d'uso

La documentazione per corsisti/formatori dedicata alla soluzione di automazione integrata "Totally Integrated Automation" (TIA) è stata realizzata per il programma "Siemens Automation Cooperates with Education (SCE)" specificamente a scopo didattico per enti pubblici di formazione, ricerca e sviluppo. Siemens AG declina qualsiasi responsabilità riguardo ai contenuti di questa documentazione.

La presente documentazione può essere utilizzata solo per la formazione base inerente a prodotti e sistemi Siemens.

Ciò significa che può essere copiata in parte, o completamente, e distribuita agli studenti nell'ambito della loro formazione professionale. La riproduzione, distribuzione e divulgazione di questa documentazione è consentita solo all'interno di istituzioni di formazione pubbliche e a scopo di formazione professionale.

Qualsiasi eccezione richiede un'autorizzazione scritta dal partner di riferimento di Siemens AG: Sig. Roland Scheuerer <u>roland.scheuerer@siemens.com</u>.

Le trasgressioni obbligano al risarcimento dei danni. Tutti i diritti sono riservati, incluso anche quelli relativi alla distribuzione e in particolare quelli relativi ai brevetti e ai marchi GM.

L'utilizzo per corsi rivolti a clienti del settore industria è esplicitamente proibito e non è inoltre permesso l'utilizzo commerciale della documentazione.

Si ringrazia la Technische Universität Dresden, in particolare il Prof. Dr. Ing. Leon Urbas e Michael Dziallas Engineering nonché tutti coloro che hanno contribuito alla creazione di questa documentazione per corsisti/formatori.

# SOMMARIO

| 1 |                                                                                                    | Obie                                                     | ettivo                                                             | 5  |  |  |  |  |  |
|---|----------------------------------------------------------------------------------------------------|----------------------------------------------------------|--------------------------------------------------------------------|----|--|--|--|--|--|
| 2 |                                                                                                    | Pres                                                     | supposti                                                           | 5  |  |  |  |  |  |
| 3 |                                                                                                    | Harc                                                     | dware e software richiesti                                         | 6  |  |  |  |  |  |
| 4 |                                                                                                    | Nozi                                                     | Nozioni teoriche                                                   |    |  |  |  |  |  |
|   | 4.                                                                                                    | .1                                                       | Sistema di automazione SIMATIC S7-1200                             | 7  |  |  |  |  |  |
|   |                                                                                                    | 4.1.1                                                    | 1 Gamma delle unità                                                | 8  |  |  |  |  |  |
|   | 4.                                                                                                    | 2                                                        | Elementi di comando e visualizzazione della CPU 1215C DC/DC/DC     | 10 |  |  |  |  |  |
|   |                                                                                                    | 4.2.1                                                    | 1 Vista frontale della CPU 1215C DC/DC/DC                          | 10 |  |  |  |  |  |
|   |                                                                                                    | 4.2.2                                                    | 2 SIMATIC Memory Card (MC)                                         | 11 |  |  |  |  |  |
|   |                                                                                                    | 4.2.3                                                    | 3 Stati di funzionamento della CPU                                 | 11 |  |  |  |  |  |
|   | 4.2.4                                                                                                    |                                                          | 4 Segnalazioni di stato e di errore                                | 12 |  |  |  |  |  |
|   | 4.3 Sof<br>4.3.1<br>4.3.2<br>4.3.3                                                                                                    |                                                          | Software di programmazione STEP 7 Basic V14 (TIA Portal V14)       | 13 |  |  |  |  |  |
|   |                                                                                                    |                                                          | 1 Progetto                                                         | 13 |  |  |  |  |  |
|   |                                                                                                    |                                                          | 2 Configurazione hardware                                          | 13 |  |  |  |  |  |
|   |                                                                                                    |                                                          | 3 Pianificazione dell'hardware                                     | 14 |  |  |  |  |  |
|   |                                                                                                    | 4.3.4                                                    | 4 TIA Portal – vista progetto e vista portale                      | 15 |  |  |  |  |  |
|   |                                                                                                    | 4.3.5                                                    | 5 Impostazioni di base per TIA Portal                              | 17 |  |  |  |  |  |
|   |                                                                                                    | 4.3.6                                                    | 6 Impostazione dell'indirizzo IP sul dispositivo di programmazione | 19 |  |  |  |  |  |
|   |                                                                                                    | 4.3.7                                                    | 7 Impostazione dell'indirizzo IP nella CPU                         | 22 |  |  |  |  |  |
|   |                                                                                                    | 4.3.8                                                    | 8 Reset delle impostazioni della CPU                               | 25 |  |  |  |  |  |
| 5 |                                                                                                    | Defi                                                     | inizione del compito                                               | 26 |  |  |  |  |  |
| 6 |                                                                                                    | Pian                                                     | nificazione                                                        | 26 |  |  |  |  |  |
| 7 |                                                                                                    | Istru                                                    | uzioni passo passo                                                 | 27 |  |  |  |  |  |
|   | 7.                                                                                                    | .1                                                       | Creazione di un nuovo progetto                                     | 27 |  |  |  |  |  |
|   | 7.                                                                                                    | 2                                                        | Introduzione alla CPU 1215C DC/DC/DC                               | 28 |  |  |  |  |  |
|   | 7.                                                                                                    | .3                                                       | Configurazione dell'interfaccia Ethernet della CPU 1215C DC/DC/DC  | 32 |  |  |  |  |  |
|   | 7.                                                                                                    | .4                                                       | Configurare l'area di indirizzi                                    | 34 |  |  |  |  |  |
|   | <ul> <li>Presuppo</li> <li>Hardware</li> <li>Nozioni te</li> <li>4.1 Siste</li> <li>4.1.1</li> <li>4.2 Elem</li> <li>4.2.1</li> <li>4.2.2</li> <li>4.2.3</li> <li>4.2.4</li> <li>4.3 Softw</li> <li>4.3.1</li> <li>4.3.2</li> <li>4.3.3</li> <li>4.3.4</li> <li>4.3.5</li> <li>4.3.6</li> <li>4.3.7</li> <li>4.3.8</li> <li>Definizion</li> <li>Pianificaz</li> <li>7.1 Crea</li> <li>7.2 Intro</li> <li>7.3 Conf</li> <li>7.4 Conf</li> <li>7.5 Salva</li> <li>7.6 Cario</li> </ul> | Salvataggio e compilazione della configurazione hardware | 35                                                                 |    |  |  |  |  |  |
|   | 7.6                                                                                                    |                                                          | 6 Caricamento della configurazione hardware nel dispositivo        |    |  |  |  |  |  |

|   | 7.7  | Caricamento della configurazione hardware in PLCSIM per la simulazione (opzionale) | 41 |
|---|------|------------------------------------------------------------------------------------|----|
|   | 7.8  | Archiviazione del progetto                                                         | 50 |
|   | 7.9  | Lista di controllo                                                                 | 51 |
| 8 | Ulte | eriori informazioni                                                                | 52 |

# Configurazione hardware specifica – SIMATIC S7-1200 CPU 1215C, DC/DC/DC

## 1 Obiettivo

Questo capitolo spiega come *creare un progetto*. Successivamente descrive come *configurare l'hardware*.

È possibile utilizzare tutti i controllori SIMATIC S7 riportati nel capitolo 3.

## 2 Presupposti

Per l'elaborazione di questo capitolo non sono necessarie conoscenze preliminari. Si richiede semplicemente la disponibilità di un Controller S7-1200 e di un PC con il software STEP 7 Basic V14 (TIA Portal V14).

## 3 Hardware e software richiesti

- 1 Stazione di Ingegneria: i requisiti sono hardware e sistema operativo (per ulteriori informazioni vedere il file Readme/Leggimi sul DVD di installazione di TIA Portal)
- 2 Software SIMATIC STEP 7 nel TIA Portal dalla versione V14 SP1
- 3 Controllore SIMATIC S7-1200, ad es. CPU 1215C DC/DC/DC dalla versione firmware V4.2
- 4 Collegamento Ethernet tra Stazione di Ingegneria e controllore

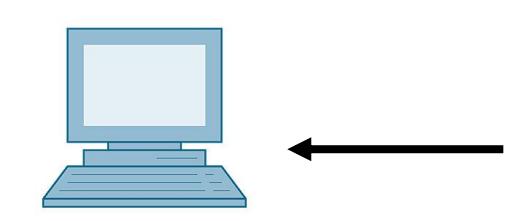

1 Stazione di Ingegneria

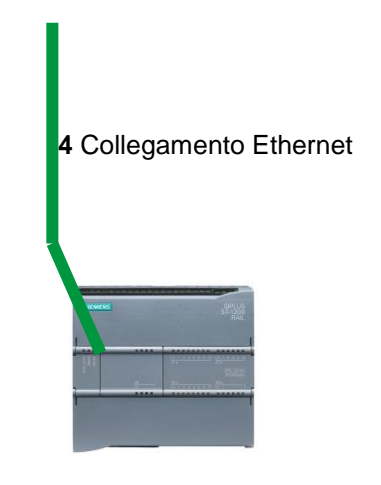

2 SIMATIC STEP 7 Basic (TIA Portal) da

V14 SP1

3 Controllore SIMATIC S7-1200

# 4 Nozioni teoriche

## 4.1 Sistema di automazione SIMATIC S7-1200

Il sistema di automazione SIMATIC S7-1200 è un mini controllore modulare per la fascia di potenzialità bassa.

Un'ampia gamma di unità consente di adeguarlo in modo ottimale al compito di automazione specifico.

Il controllore S7 è costituito da un alimentatore, da una CPU dotata di ingressi e uscite integrate oppure di unità di ingressi e uscite supplementari per segnali digitali e analogici.

Eventualmente è possibile aggiungere processori di comunicazione e moduli funzionali per compiti speciali, come ad es. un blocco di comando motore passo-passo.

Il controllore programmabile (PLC) controlla e comanda con il programma S7 una macchina o un processo. Nel programma S7 le unità I/O vengono interrogate attraverso gli indirizzi di ingresso (%I) e indirizzate dagli indirizzi di uscita (%Q).

Il sistema si programma con il software TIA Portal Basic o Professional.

#### 4.1.1 Gamma delle unità

SIMATIC S7-1200 è un sistema di automazione modulare e offre la seguente gamma di unità:

Unità centrali (CPU) con diversa potenza, ingressi/uscite integrati e interfaccia PROFINET (ad es. CPU 1215C).

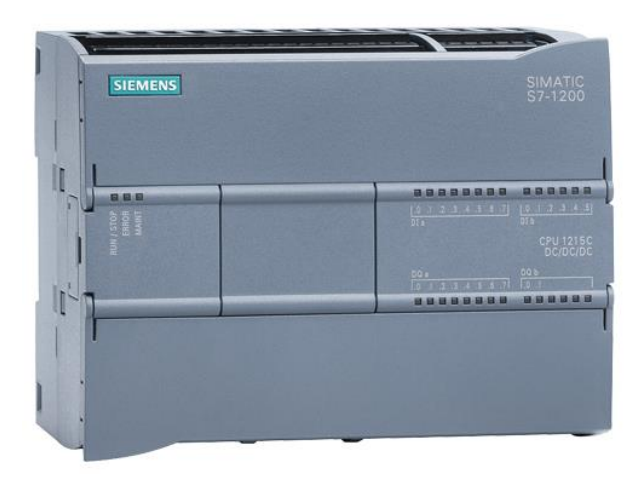

Alimentatore di rete (PM) con ingresso 120/230V AC, 50Hz / 60Hz, 1.2A / 0.7A e uscita 24V DC / 2.5A

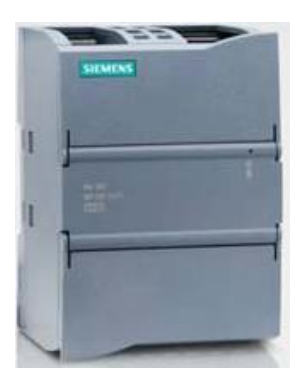

Signal board (SB) per l'inserimento di ingressi/uscite analogici o digitali; senza tuttavia modificare le dimensioni della CPU. (Le signal board si possono utilizzare con le CPU 1211C/1212C e 1215C).

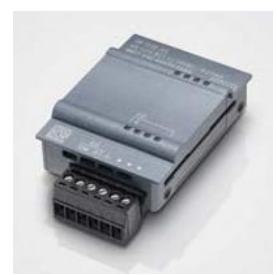

Unità di ingressi/uscite (SM) per ingressi e uscite digitali e analogici (Con le CPU 1212C si possono utilizzare max. 2 SM e con le 1215C max. 8 SM.)

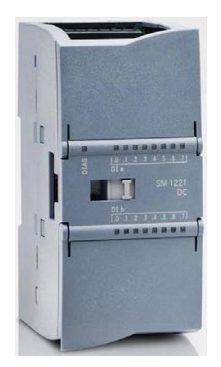

Moduli di comunicazione (CM) per la comunicazione seriale RS232/RS485. (Con le CPU 1211C/1212C e 1215C si possono utilizzare fino a 3 CM.)

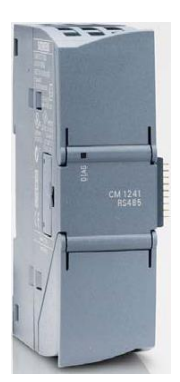

Compact Switch Module (CSM) con 4x prese RJ45 10/ 100 Mbit/s

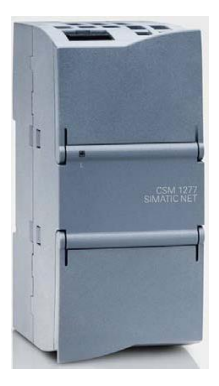

SIMATIC memory card da 2 MB o 32 MB per la memorizzazione dei dati del programma e una rapida sostituzione delle CPU in caso di manutenzione

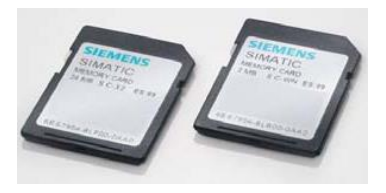

Nota: Per questo modulo è sufficiente una qualsiasi CPU con ingressi e uscite digitali integrati.

# 4.2 Elementi di comando e visualizzazione della CPU 1215C DC/DC/DC

#### 4.2.1 Vista frontale della CPU 1215C DC/DC/DC

Con un'alimentazione integrata (connessione 24V) e ingressi e uscite integrati, la CPU 1215C DC/DC/DC è pronta per l'uso senza componenti aggiuntivi.

Per la comunicazione con un dispositivo di programmazione la CPU è dotata di un'interfaccia TCP/IP integrata.

Attraverso una rete ETHERNET la CPU può così comunicare con pannelli operatore HMI o altre CPU.

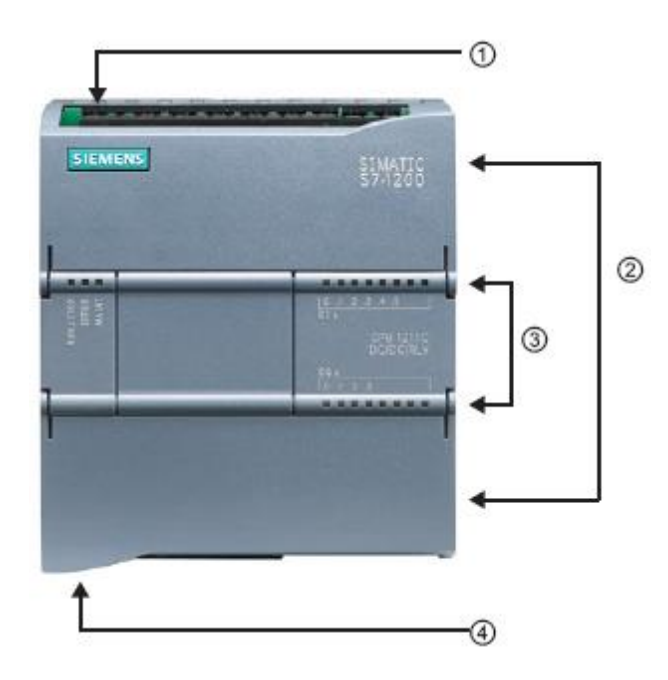

- ① Connessione 24 V
- 2 Morsettiera a innesto per il cablaggio dell'applicazione (dietro le coperture di protezione)
- ③ LED di stato per gli I/O integrati e lo stato di funzionamento della CPU
- ④ Interfaccia TCP/IP (sul lato inferiore della CPU)

#### 4.2.2 SIMATIC Memory Card (MC)

La scheda di memoria opzionale **SIMATIC memory card (MC)** salva il programma, i dati, i dati di sistema, i file e i progetti. Questa scheda può essere utilizzata per:

- Trasferire un programma in diverse CPU
- Aggiornare il firmware di CPU, unità di ingressi/uscite SM e moduli di comunicazione CM
- Sostituire semplicemente la CPU

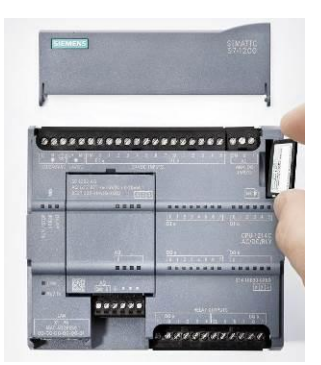

#### 4.2.3 Stati di funzionamento della CPU

La CPU presenta i seguenti tre stati di funzionamento:

- In stato di funzionamento STOP la CPU non esegue il programma ed è possibile caricare un progetto.
- In stato di funzionamento **STARTUP** la CPU si avvia.
- In stato di funzionamento RUN viene eseguito ciclicamente il programma.

La CPU non dispone di un interruttore fisico con il quale modificare lo stato di funzionamento.

Lo stato di funzionamento (**STOP** o **RUN**) si modifica con il pulsante sul pannello di comando del software STEP 7 Basic. Questo pannello, inoltre, comprende un pulsante **MRES** per ottenere un reset della memoria e per mostrare i LED di stato della CPU.

| ✓ CPU operato | or panel        |
|---------------|-----------------|
| CPU_1200 [CPU | 1214C DC/DC/DC] |
| RUN / STOP    | RUN             |
| ERROR         | STOP            |
| MAINT         | MRES            |
|               |                 |
|               |                 |
|               |                 |

#### 4.2.4 Segnalazioni di stato e di errore

Il **LED di stato RUN/STOP** sulla parte frontale della CPU segnala lo stato di funzionamento attuale della CPU cambiando colore.

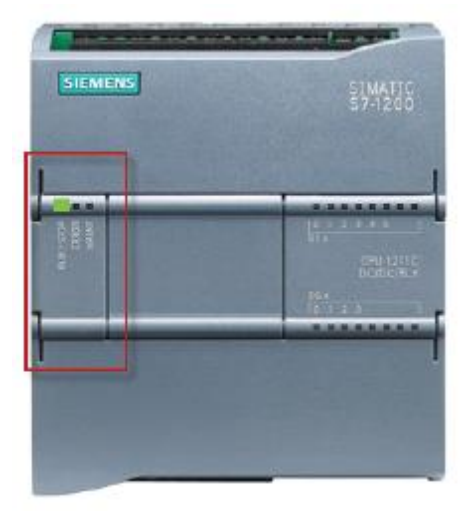

- La luce gialla indica lo stato di funzionamento STOP.
- La luce verde indica lo stato di funzionamento RUN.
- Una luce lampeggiante indica lo stato di funzionamento STARTUP.

Inoltre sono disponibili i LED **ERROR** per segnalare gli errori e **MAINT** per segnalare la necessità di manutenzione.

### 4.3 Software di programmazione STEP 7 Basic V14 (TIA Portal V14)

Il software STEP 7 Basic V14 (TIA Portal V14) è il tool per la programmazione dei sistemi di automazione:

- SIMATIC S7-1200
- Basic Panel

Con STEP 7 Basic V14 è possibile l'utilizzo delle seguenti funzioni per l'automazione di un impianto:

- Configurazione e parametrizzazione dell'hardware
- Definizione della comunicazione
- Programmazione
- Test, messa in servizio e Service con le funzioni operative e di diagnostica
- Documentazione
- Creazione di visualizzazioni per SIMATIC Basic Panel con WinCC Basic integrato.
- Tutte le funzioni sono supportate da una dettagliata Guida in linea.

#### 4.3.1 Progetto

Per risolvere un compito di automazione e di visualizzazione si crea un progetto in TIA Portal. Un progetto in TIA Portal contiene sia i dati per la configurazione e il collegamento in rete dei dispositivi sia i programmi e la progettazione della visualizzazione.

#### 4.3.2 Configurazione hardware

La configurazione hardware comprende la configurazione dei dispositivi composta da hardware dei sistemi di automazione, apparecchiature da campo sul sistema di bus PROFINET e hardware per la visualizzazione. La configurazione delle reti stabilisce la comunicazione tra i diversi componenti hardware. I singoli componenti hardware vengono prelevati dai cataloghi e *inseriti nella configurazione hardware*.

L'hardware dei sistemi di automazione SIMATIC S7-1200 è costituito dal controllore (CPU), da unità di ingressi/uscite per i segnali di ingresso e di uscita (SM), dai moduli di comunicazione (CM) e da altri moduli speciali.

Le unità di ingressi/uscite e le apparecchiature da campo collegano al sistema di automazione i dati di ingresso e di uscita del processo da automatizzare e visualizzare.

La configurazione hardware consente di caricare le soluzioni di automazione e visualizzazione nel sistema di automazione e permette al controllore di accedere alle unità di ingressi/uscite collegate.

#### 4.3.3 Pianificazione dell'hardware

Prima di poter configurare l'hardware è necessario pianificarlo. In generale si inizia dalla scelta e dal numero dei controllori necessari. Successivamente si selezionano le unità di comunicazione e le unità di ingressi/uscite. Le unità di ingressi/uscite si scelgono in base al numero e al tipo di ingressi e uscite necessari. Per finire è necessario scegliere per ogni controllore o apparecchiatura da campo un alimentatore che assicuri l'alimentazione necessaria.

Per la pianificazione della configurazione hardware sono determinanti la gamma delle funzioni necessarie e le condizioni ambientali. Il campo di temperatura nel campo di impiego ad es. è uno dei fattori che limitano la scelta dei possibili dispositivi. Un ulteriore requisito potrebbe essere la sicurezza contro i guasti.

Con il <u>TIA Selection Tool</u> (selezionare Automation technology  $\rightarrow$  TIA Selection Tool e seguire le istruzioni) è disponibile un utile strumento di supporto. Nota: TIA Selection Tool richiede l'installazione di Java.

#### Note per la ricerca online:

In presenza di diversi manuali, tenere presente la descrizione "Manuale del prodotto" per ottenere le specifiche del dispositivo.

#### 4.3.4 TIA Portal – vista progetto e vista portale

TIA Portal dispone di due viste di particolare importanza. All'avvio viene visualizzata per default la vista portale, che agevola l'accesso specialmente ai principianti.

La vista portale è una vista degli strumenti orientata alle attività per l'elaborazione del progetto. Da qui è possibile decidere rapidamente quali operazioni eseguire e quali strumenti richiamare per ogni diverso compito. Se necessario, la vista commuta automaticamente alla vista progetto per il compito attualmente selezionato.

La Figura 1 rappresenta la vista portale. In fondo a sinistra è possibile commutare tra questa vista e la vista progetto.

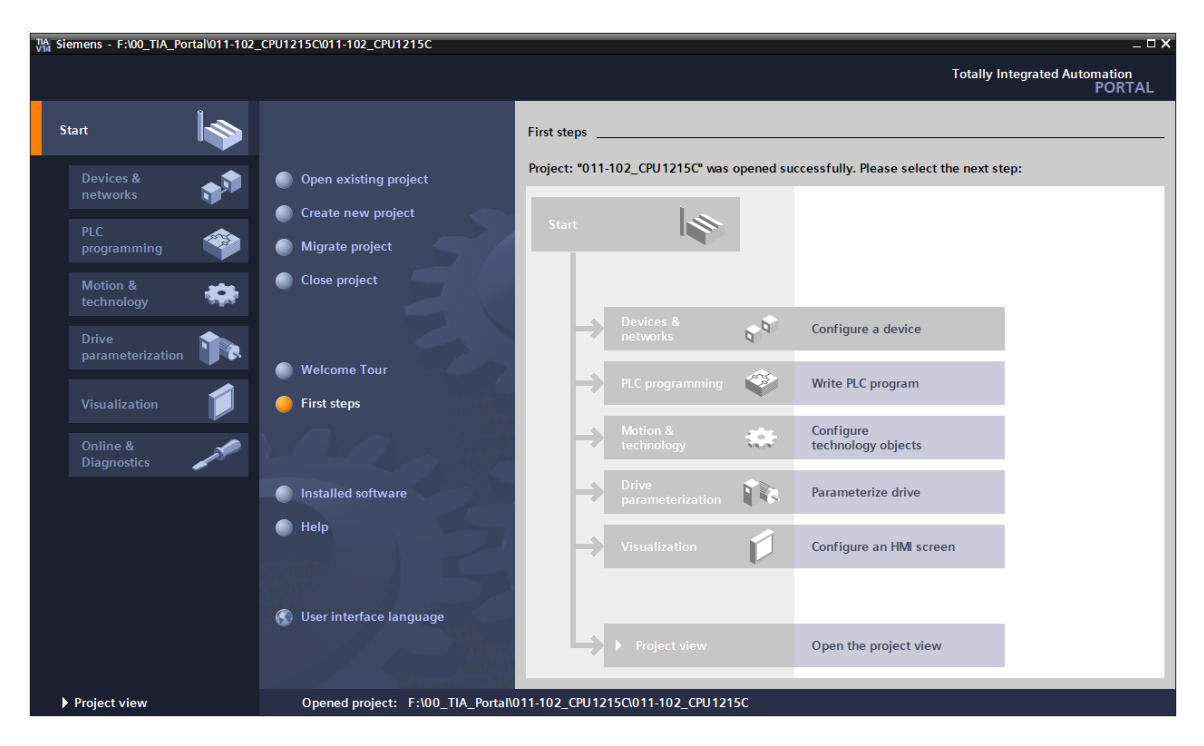

Figura 1: vista portale

La vista progetto, come mostra la Figura 2, è necessaria per la configurazione hardware, la programmazione, la creazione della visualizzazione e numerosi altri compiti.

Per default la vista comprende la barra dei menu e le barre degli strumenti in alto, a sinistra la navigazione del progetto con tutti i componenti di un progetto e a destra le cosiddette 'task card' che contengono ad es. istruzioni e biblioteche.

Quando si seleziona un elemento nella navigazione del progetto (ad es. la configurazione dispositivi), esso viene visualizzato al centro e può essere elaborato da qui.

| TA Siemens - F:\00_TIA_Portal\011-102_CPU1                                                                                                    | 5C/011-102_CPU1215C                                                                                                  | _ 🗆 X                          |
|----------------------------------------------------------------------------------------------------|----------------------------------------------------------------------------------------------------|--------------------------------|
| Project Edit View Insert Online Options                                                                                                    | Tools Window Help                                                                                                    | otally Integrated Automation   |
| 📑 📑 🖥 💀 save project 📑 🐰 🗎 🛱 🗙 🎙                                                                                                    | 🛨 🥂 🗄 🛄 🌆 📱 🐺 💋 Go online 🖉 Go offline 🎄 🎚 🖪 🔀 🛃 🖌 😑 🛄 <earch in="" projector="" td="" 🙀<=""><td>PORTAL</td></earch> | PORTAL                         |
| Project tree 🔲 🖣                                                                                                    | 011-102_CPU1215C → CPU_1215C [CPU 1215C DC/DC/DC] _ ■ ■ ×                                                            | Hardware catalog 🛛 🗊 🕨 🕨       |
| Devices                                                                                                    | 🐺 Topology view 🛛 🔒 Network view 🔢 Device view                                                                       | Options                        |
|                                                                                                    | 👍 CPU 1215C [CPU 1215C] 💌 🖼 🖾 🖓 🖉 🕀                                                                                  |                                |
| 2                                                                                                    |                                                                                                    | - a i i                        |
| ► To 011-102 CPU1215C                                                                                                    |                                                                                                    | ✓ Catalog                      |
| Add new device                                                                                                    | 10 10 10 10 10 10 10 10 10 10 10 10 10 1                                                                             | <search> Mil Mit o</search>    |
| Add new device     Add new device     Add new device                                                                                                    |                                                                                                    | Filter <all></all>             |
| ✓ III CPU 1215C [CPU 1215C DC/DC/DC]                                                                                                    |                                                                                                    | ▶ 📴 CPU                        |
| Device configuration                                                                                                    |                                                                                                    | Gignal boards                  |
| Online & diagnostics                                                                                                    | 103 102 101 1 2 3 4 5 6 7 8                                                                                          | ▶ 🛅 Communications boards      |
| Program blocks                                                                                                    | Rack_0                                                                                                    | Battery boards                 |
| Technology objects                                                                                                    | SUMAS and a second second second second second second second second second second second second second second s      | ▶ 🛅 DI                         |
| External source files                                                                                                    |                                                                                                    | ▶ 🛅 DQ                         |
| PLC tags                                                                                                    |                                                                                                    | ▶ 🛅 DI/DQ 8                    |
| Ce PLC data types                                                                                                    |                                                                                                    | • 🛄 AI 🧖                       |
| Watch and force tables                                                                                                    |                                                                                                    | ▶ 🛅 AQ                         |
| Online backups                                                                                                    | <b>FF</b>                                                                                                    | 🕨 🖬 Al/AQ                      |
| 🕨 🔀 Traces                                                                                                    |                                                                                                    | 🕨 🧰 Communications modules 🛛 👷 |
| Device proxy data                                                                                                    |                                                                                                    | 🕨 🛅 Technology modules 🦷 🖉     |
| Program info                                                                                                    |                                                                                                    |                                |
| PLC alarm text lists                                                                                                    |                                                                                                    |                                |
| Local modules                                                                                                    |                                                                                                    | E E                            |
| 🕨 🔛 Ungrouped devices                                                                                                    |                                                                                                    | la la                          |
| 🕨 🙀 Common data                                                                                                    |                                                                                                    | es                             |
| Documentation settings                                                                                                    |                                                                                                    |                                |
| Languages & resources                                                                                                    | < III > 100%                                                                                                    |                                |
| Image: Second Second |                                                                                                    | 1                              |
| Card Reader/USB memory                                                                                                    | 💐 Properties 🛄 🔂 Diagnostics 📑 🗖                                                                                     |                                |
|                                                                                                    | General 👔 Cross-references Compile                                                                                   |                                |
| ✓ Details view                                                                                                    | Show all messages                                                                                                    |                                |
| Module                                                                                                    |                                                                                                    |                                |
|                                                                                                    | 1 Path Description Go to 2 Error                                                                                     |                                |
|                                                                                                    |                                                                                                    |                                |
| Name                                                                                                    |                                                                                                    |                                |
| Device configuration                                                                                                    |                                                                                                    |                                |
| V Online & diagnostics                                                                                                    |                                                                                                    |                                |
| Program blocks                                                                                                    |                                                                                                    | > Information                  |
| Technology objects                                                                                                    |                                                                                                    |                                |
| Portal view     Overview                                                                                                    | 🚠 CPU_1215C 📰 🖌 Project 01                                                                                           | 1-102_CPU1215C created.        |

Figura 2: vista progetto

#### 4.3.5 Impostazioni di base per TIA Portal

- → Per determinate impostazioni in TIA Portal l'utente può definire diverse preimpostazioni individuali. Alcune importanti impostazioni vengono visualizzate qui.
- $\rightarrow$  Dal menu nella vista progetto selezionare prima  $\rightarrow$  "Options" (Strumenti) e quindi  $\rightarrow$  "Settings" (Impostazioni).

| TIA Siemens                                 |                                                                                                    |                           |                   | _ <b>- ×</b>                 |
|---------------------------------------------|----------------------------------------------------------------------------------------------------|---------------------------|-------------------|------------------------------|
| Project Edit View Insert Online Options Too | ols Window Help                                                                                                    |                           | To                | stally Integrated Automation |
| 📑 🎦 🗔 Save project 🔳 🐰 🗉 🖞 Settings         | e di la companya di la companya di la | 🖉 Go offline 🕌 🌆 🖪        | ·                 | PORTAL                       |
| Project tree Support pa                     | ckages                                                                                                    |                           |                   |                              |
| Devices Manage ge                           | eneral station description files (GSD)                                                                                                    |                           |                   |                              |
| Start Autor                                 | mation License Manager                                                                                                    |                           |                   | <b>.</b>                     |
| Show refer                                  | ence text                                                                                                    |                           |                   | sks                          |
| Global libra     Global libra               | aries 🕨                                                                                                    |                           |                   |                              |
| E Card Reader/USB memory                    |                                                                                                    |                           |                   | Libraries                    |
| ▼ Details view                              |                                                                                                    |                           |                   |                              |
|                                             |                                                                                                    |                           | - Shine           |                              |
| Name                                        |                                                                                                    |                           | Properties 1 Info | 🗓 Diagnostics 🔤 🗖 🗖 🥌 🔽      |
| T Display/hide interfaces                   | General Cross-references                                                                                                    | Compile Energy Suite      |                   |                              |
|                                             | Show all messages                                                                                                    |                           |                   | _                            |
|                                             | 1 Message                                                                                                    |                           | Go to ?           | Date Time                    |
|                                             | The project 011 100 S71200 V1                                                                                                    | 4 was saved successfully. |                   | 7/2/2017 4:23:51 PM          |
| Portal view     Overview                    |                                                                                                    | 80                        | 🔝 < The device    | was reset.                   |

- → Costituisce un'impostazione di base la scelta della lingua dell'interfaccia utente e di rappresentazione del programma. Nel seguito verrà utilizzata per entrambe le impostazioni la lingua "English" (Inglese).
- → Selezionare alla voce "Settings" (Impostazioni) il punto → "General" (Generale), la "User interface language (Lingua dell'interfaccia) → Inglese" e "Mnemonic" (Mnemonico) → Inglese".

| Siemens                                    |                                |                                                    | _ U X |
|--------------------------------------------|--------------------------------|----------------------------------------------------|-------|
| Project Edit View Insert Or                | line Options Tools Window Help | Totally Integrated Automatic                       | on    |
| Save project                               | ≝ □ X ♥)* (** ☜ Ц Ц ≌ Q        | 🕼 Go online 🖉 Go offline 📓 🖪 🖪 🌾 🔁 🛄 '             | RIAL  |
| Settings                                   |                                | -0                                                 |       |
|                                            |                                |                                                    |       |
|                                            |                                |                                                    |       |
|                                            |                                |                                                    | ask   |
| General                                    | General                        |                                                    | ~ ~   |
| <ul> <li>Hardware configuration</li> </ul> |                                |                                                    |       |
| PLC programming                            | General                        |                                                    | 4     |
| STEP 7 Safety                              |                                |                                                    | - 5   |
| Simulation                                 | General settings               |                                                    | ari   |
| Online & diagnostics                       |                                |                                                    | es    |
| PLC alarms                                 | User name: md                  | P                                                  |       |
| Visualization                              | User interface language: End   | lish                                               | 1     |
| Keyboard shortcuts                         | Meamonic: Inte                 | mational IV                                        |       |
| Password providers                         | •                              | The donal                                          |       |
| Multiuser                                  | Show list of recently used     |                                                    |       |
| CAx                                        | projects: 8                    | elements                                           |       |
|                                            |                                | oad last opened project during startup             |       |
|                                            |                                |                                                    |       |
|                                            | Tooltips: 🗹 S                  | how truncated texts completely                     |       |
|                                            |                                | how toolting (context-concitive help is available) |       |
|                                            |                                | now toolops (context-sensitive neip is available)  |       |
|                                            |                                | Ipen cascade automatically in tooltips             |       |
|                                            |                                |                                                    |       |
|                                            | Banner:                        | how banners minimized                              |       |
|                                            |                                |                                                    |       |
|                                            |                                |                                                    |       |

#### Nota:

Queste impostazioni nel corso della lezione possono sempre essere commutate su un'altra lingua.

#### 4.3.6 Impostazione dell'indirizzo IP sul dispositivo di programmazione

Per poter programmare un controllore SIMATIC S7-1200 da un PC, un PG o un notebook, è necessario un collegamento TCP/IP oppure, in via opzionale, un collegamento PROFIBUS.

Affinché il PC e il controllore SIMATIC S7-1200 possano comunicare tra loro tramite TCP/IP è importante che gli indirizzi IP dei due dispositivi siano compatibili.

Innanzitutto è necessario sapere come impostare l'indirizzo IP di un PC sul sistema operativo Windows 7.

→ Individuare l'icona della rete in basso nella barra delle applicazioni e fare clic su  $\rightarrow$  "Open Network and Sharing Center" (Apri Centro connessioni di rete e condivisione).

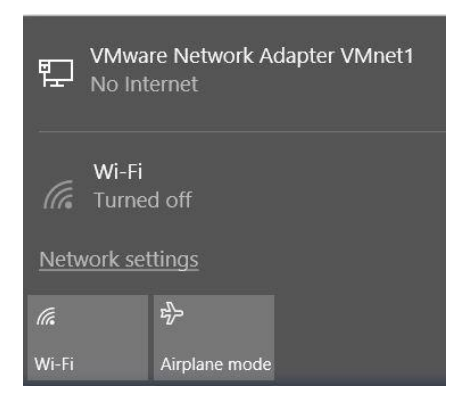

→ Nella finestra di dialogo delle impostazioni di rete fare clic su → "Ethernet" e successivamente su → "Change adapter options" (Modifica opzioni adattatore).

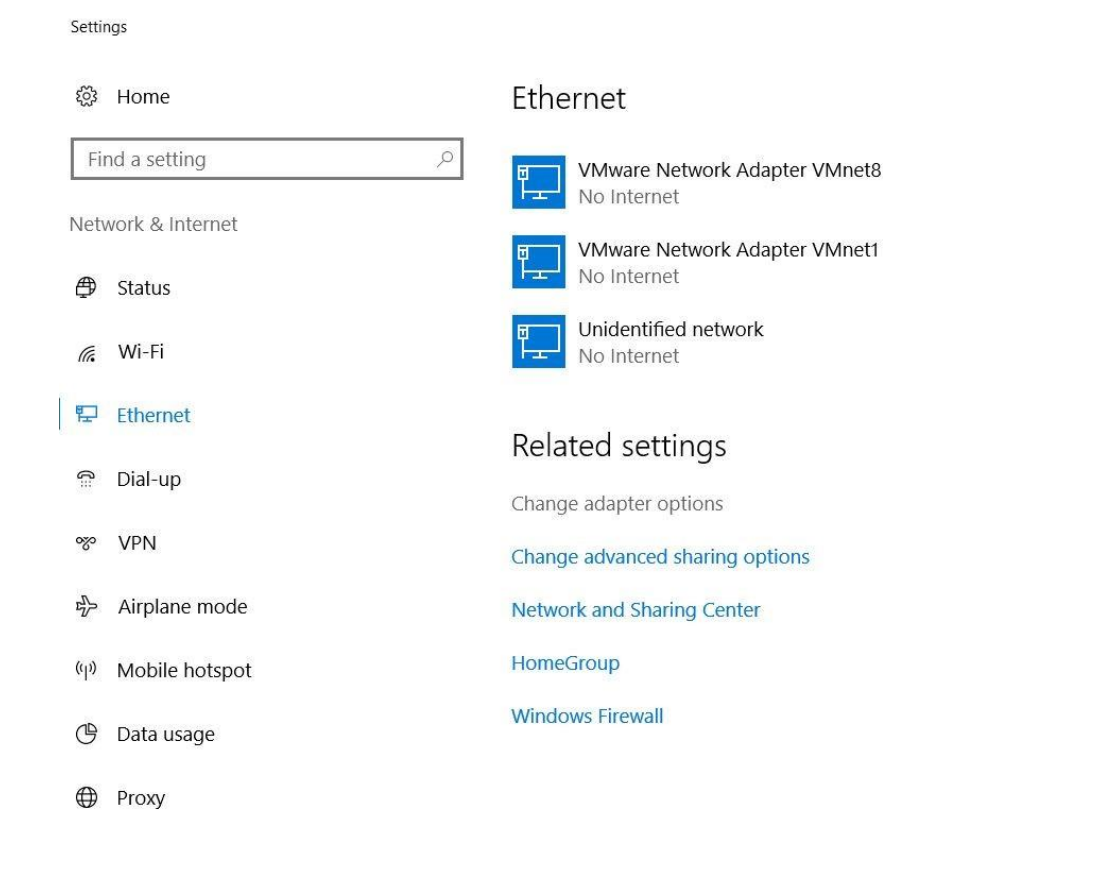

→ Selezionare la → "Local Area connection" (Connessione alla rete locale (LAN)) attraverso la quale collegarsi al controllore e fare clic su → "Properties" (Proprietà).

| Network Connections                                                                                                    | ork and Internet > Network Connections                                                                                             |
|----------------------------------------------------------------------------------------------------|----------------------------------------------------------------------------------------------------|
| Organize   Disable this network device                                                                                                    | Diagnose this connection Rename this connection                                                                                    |
| Bluetooth Network Connection         Not connected         Bluetooth Device (Personal Area         Wi-Fi         Not connected         Intel(R) Dual Band Wireless-AC 82 | Ethernet<br>Unider<br>Intel(R)<br>Disable<br>Status<br>Diagnose<br>© Bridge Connections<br>Create Shortcut<br>© Delete<br>© Rename |

→ Selezionare ora per → "Internet Protocol Version 4 (TCP/IP)" (Protocollo Internet versione 4 (TCP/IP)" la voce → "Properties" (Proprietà).

| Ethernet Properties                                                                                                    |                                                                                                    |                                      | ×   |
|----------------------------------------------------------------------------------------------------|----------------------------------------------------------------------------------------------------|--------------------------------------|-----|
| Networking Sharing                                                                                                    |                                                                                                    |                                      |     |
| Connect using:                                                                                                    |                                                                                                    |                                      |     |
| Intel(R) Ethemet                                                                                                    | Connection (4) 1219-L                                                                                                    | M                                    |     |
| Tri un u                                                                                                    | <b>7 8</b>                                                                                                    | Configure                            |     |
| Vieware Bindge<br>Vieware Bindge<br>File and Printer<br>QoS Packet S<br>Vieware Protoco<br>A Microsoft Netw<br>Vieware Antonio<br>Microsoft LLD<br>Vieware Bindge<br>Protoco<br>Microsoft LLD | e Protocol<br>r Sharing for Microsofi<br>icheduler<br>col Version 4 (TCP/IP)<br>vork Adapter Multiplex<br>protocol (DCP/LLDP<br>P Protocol Driver | Networks<br>(4)<br>tor Protocol<br>) | ~   |
| Install                                                                                                    | Uninstall                                                                                                    | Properties                           |     |
| Description<br>Transmission Control<br>wide area network pr<br>across diverse interco                                                                                                    | Protocol/Internet Pro<br>rotocol that provides o<br>onnected networks.                                                                            | tocol. The default<br>communication  | cel |

→ È possibile ora utilizzare ad es. il seguente indirizzo IP → IP address (Indirizzo IP): 192.168.0.99 → Subnet mask 255.255.255.0 e applicare le impostazioni. (→ "OK")

| You can get IP settings assigned au<br>this capability. Otherwise, you need<br>for the appropriate IP settings. | tomatically<br>to ask you | if you<br>ur net | ir net<br>work | work si<br>adminis | upports<br>strator |
|----------------------------------------------------------------------------------------------------|---------------------------|------------------|----------------|--------------------|--------------------|
| Obtain an IP address automati                                                                                   | ically                    |                  |                |                    |                    |
| • Use the following IP address:                                                                                 |                           |                  |                |                    |                    |
| IP address:                                                                                                    | 192 .                     | 168              | . 0            | . 99               |                    |
| Subnet mask:                                                                                                    | 255 .                     | 255              | . 255          | . 0                | ]                  |
| Default gateway:                                                                                                |                           |                  |                | •                  | ]                  |
| Obtain DNS server address au                                                                                    | tomatically               |                  |                |                    |                    |
| • Use the following DNS server a                                                                                | addresses:                |                  |                |                    |                    |
| Preferred DNS server:                                                                                           |                           | 201-2            | •              | •                  | ]                  |
| Alternate DNS server:                                                                                           |                           | a 3              | •              | •                  | ]                  |
| Validate settings upon exit                                                                                     |                           |                  |                | Adva               | nced               |

#### 4.3.7 Impostazione dell'indirizzo IP nella CPU

L'indirizzo IP di SIMATIC S7-1200 si imposta nel modo seguente.

→ Selezionare il Totally Integrated Automation Portal, che si richiama qui con un doppio clic (→ TIA Portal V14).

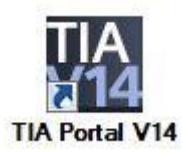

→ Selezionare →"Online & Diagnostics" (Online & Diagnostica) quindi aprire →"Project view" (Vista progetto).

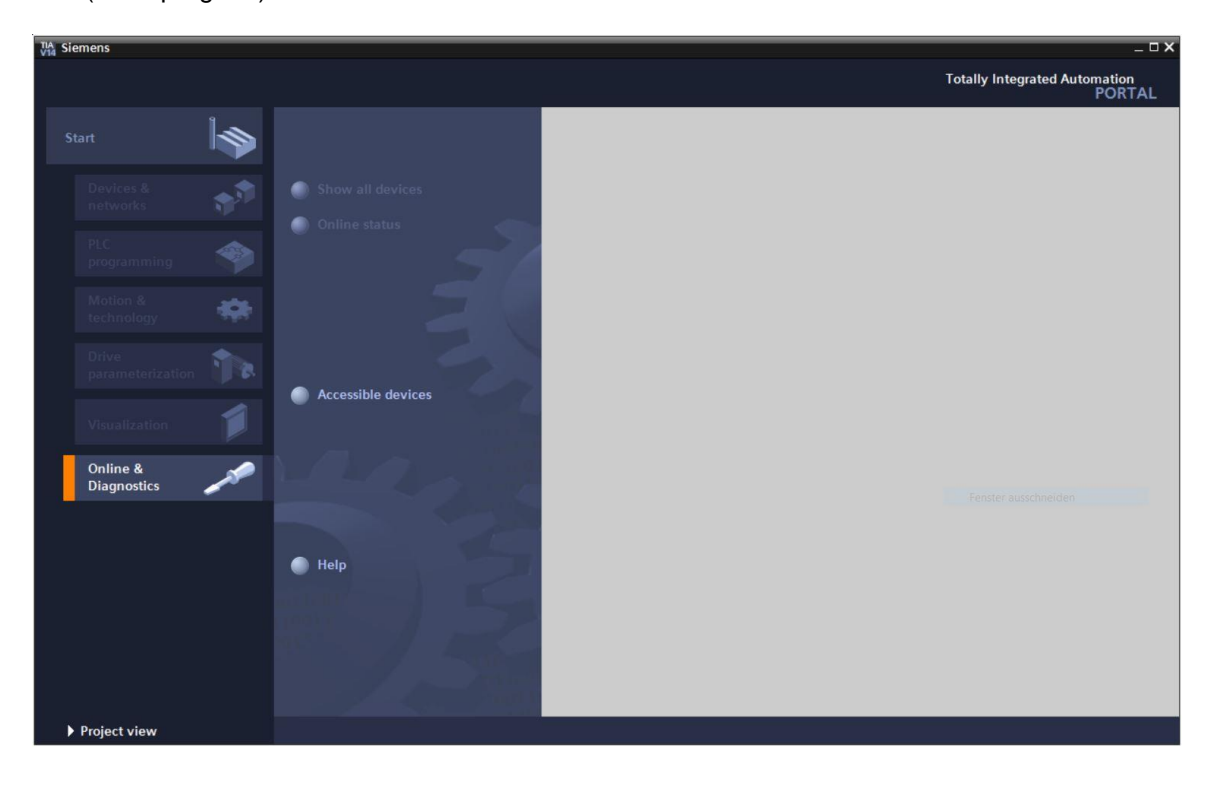

→ Nella navigazione del progetto selezionare alla voce →"Online access" (Accessi online) la scheda di rete già impostata precedentemente. Facendo clic su → "Update accessibile devices" (Aggiorna nodi accessibili) si visualizza l'indirizzo IP (se già impostato) o l'indirizzo MAC (se l'indirizzo IP non è ancora stato assegnato) del controllore SIMATIC S7-1200 collegato. Selezionare qui →"Online & Diagnostics" (Online & Diagnostica).

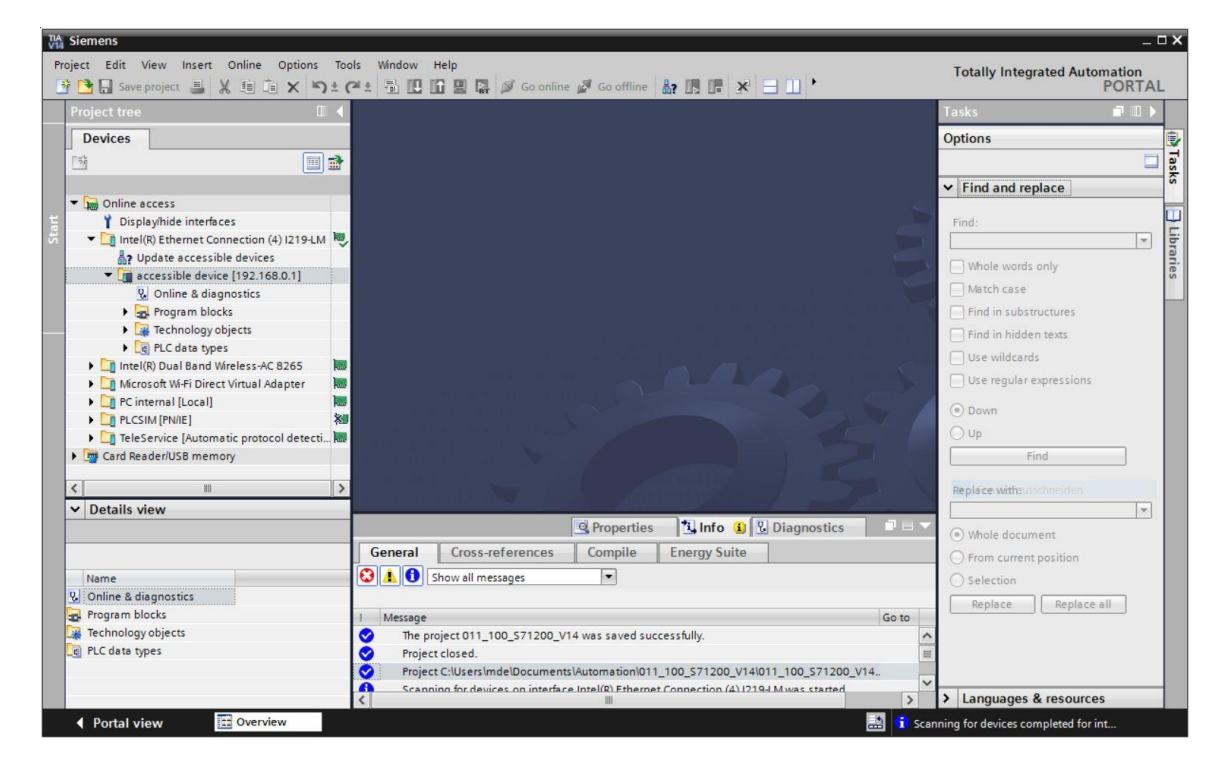

→ Alla voce → "Functions" (Funzioni) selezionare → "Assign IP address" (Assegna indirizzo IP). Selezionare qui ad es. il seguente indirizzo IP: → Indirizzo IP: 192.168.0.1 → Subnet mask (Maschera di sottorete) 255.255.255.0. Ora fare clic su → "Assign IP address" (Assegna indirizzo IP) per assegnare il nuovo indirizzo al controllore SIMATIC S7-1200.

| roject Edit View Insert Online                                                                                                    | Options Tools Window Help<br>X 이 호 (제 호 등 맨 匠 말 많 @                                                                                                    | 🖉 Go online 🖉 Go offline 🛔 🖪 🖪 😿 🖃 🛄 🕨                                                                                                    |
|----------------------------------------------------------------------------------------------------|----------------------------------------------------------------------------------------------------|----------------------------------------------------------------------------------------------------|
| Project tree                                                                                                    | 🔲 ┥ Intel(R) Ethernet Con                                                                                                    | nection (4) i219-LM → accessible device [192.168.0.1] → accessible device [192.168.0.1] 👘 🚍 🗙                                                                                                    |
| Devices                                                                                                    |                                                                                                    |                                                                                                    |
| Online access      Displayhide interfaces      Displayhide interfaces      Displayhide interfaces      Displayhide interfaces      Displayhide interfaces      Discossible device [192.168      Volta excessible device [192.168      Volta excessible device | Diagnostics     General     Diagnostic stus     Diagnostic stus     detection     Diagnostic stus     Set time     Format memory card     detection     Diagnostic stus     detection     Diagnostic stus     detection     Diagnostic stus     detection     Diagnostic stus     detection     Diagnostic stus     detection     Diagnostic stus     detection     Diagnostic stus     detection     Diagnostic stus     detection     Diagnostic stus     detection     detection     Diagnostic stus     detection     detection     Diagnostic stus     detection     detection     detecti     detection | Assign IP address  Assign IP address to the device  Assign IP address to the device  Devices connected to an enterprise network or directly to the internet must be appropriately protected against unauthorized access, eg, by use of firewalls and network segmentation. For more information about industrial security  na  MMC address: 28 -63 -36 -88 -FF -DA Accessible devices  IP address: 192_168_01  Subnet mask: 255_255_0  Use router Router address: 00  Assign IP address |
| Name                                                                                                    |                                                                                                    | 🤐 Properties 🔀 Info 🔮 Diagnostics 💷 🖃 🗸                                                                                                    |
|                                                                                                    | Show all message                                                                                                    | rences Compile Energy Suite                                                                                                    |
|                                                                                                    | The project 011_100                                                                                                    |                                                                                                    |
|                                                                                                    | <                                                                                                    |                                                                                                    |

→ Se l'assegnazione dell'indirizzo IP non dovesse riuscire, viene visualizzato un messaggio nella finestra → "Info" (Informazioni) → "General" (Generale).

|            |                            |             |              | <b>Q</b> Properties | 1  | Info | 🛛 😨 Diagr | nostics    | 7 8 ▼ |
|------------|----------------------------|-------------|--------------|---------------------|----|------|-----------|------------|-------|
| General    | Cross-references           | Compile     | Energy Suite |                     |    |      |           |            |       |
|            | show all messages          | •           |              |                     |    |      |           |            |       |
| ! Message  |                            |             |              | Go                  | to | ?    | Date      | Time       |       |
| 🕄 🔻 The IP | address could not be assig | gned.       |              |                     |    | ?    | 7/2/2017  | 4:27:32 PM | ^     |
| 🔇 The      | e set command could not b  | e executed. |              |                     |    |      | 7/2/2017  | 4:27:32 PM |       |
|            |                            |             |              |                     |    |      |           |            | =     |
| 1          |                            |             |              |                     |    |      |           |            | ~     |
| <          |                            |             | III          |                     |    |      |           |            | >     |

#### 4.3.8 Reset delle impostazioni della CPU

→ Se non è stato possibile assegnare l'indirizzo IP è necessario cancellare i dati di programma sulla CPU. La cancellazione avviene con il reset della CPU Per resettare il controllore selezionare la funzione → "Reset to factory settings" (Resetta alle impostazioni di fabbrica) e fare clic su → "Reset" (Resetta).

| Siemens<br>roject Edit View Insert Online Option<br>* 🍞 🗔 Save project 🚐 🗶 🗐 🗊 🗙                                                                                                    | ns Tools | s Window                                                                                                    | Help                                                                                                    | ine 🖉 Go offline |                                                  | 1                                                                                     | Т          | otally Integ | rated Automa<br>P( | tion<br>DRTAI |  |  |
|----------------------------------------------------------------------------------------------------|----------|----------------------------------------------------------------------------------------------------|----------------------------------------------------------------------------------------------------|------------------|--------------------------------------------------|---------------------------------------------------------------------------------------|------------|--------------|--------------------|---------------|--|--|
| Project tree                                                                                                    |          | Intel(R) I                                                                                                    | Ethernet Connection                                                                                                    | (4) I219-LM >    | accessible device [192                           | .168.0.1] + acces                                                                     | ssible dev | ice [192.16  | 8.0.1] 💶 i         | T = X         |  |  |
| Project       Edit       View       Insert       Online       Options       Totally Integrated Automation<br>POR         Project       Image: Image: Im        |          |                                                                                                    |                                                                                                    |                  |                                                  |                                                                                       |            |              |                    |               |  |  |
|                                                                                                    | -LM .    | <ul> <li>Diagnostics<br/>General<br/>Diagnost</li> <li>Diagnost</li> <li>Diagnost</li> <li>Cycle tim<br/>Memory</li> <li>PROFINET</li> <li>Flunctions</li> <li>Assign IP</li> <li>Settimware</li> <li>Assign PR</li> <li>Reset to f</li> <li>Format m</li> </ul> | iic status<br>sics buffer<br>re<br>T interface [X1]<br>address<br>s update<br>SCINET device na<br>factory settings<br>nemory card | Reset to factory | settings<br>IP address:<br>PROFINET device name: | 192 . 168 . 0<br>accessible device<br>Retain IP address<br>Delete IP address<br>Reset | 1          |              |                    |               |  |  |
| Somes       Totally Integrated Automation         Project Edit View Insert Online Options Tools Window Help       Totally Integrated Automation         Project Tree       Image: Image: I |          |                                                                                                    |                                                                                                    |                  |                                                  |                                                                                       |            |              |                    |               |  |  |
| Details view                                                                                                    |          |                                                                                                    |                                                                                                    |                  |                                                  | <b>Q</b> Properties                                                                   | i, Info    | 😮 Diagr      | nostics            |               |  |  |
|                                                                                                    | _        | General                                                                                                    | Cross-references                                                                                                    | Compile          | Energy Suite                                     |                                                                                       |            |              |                    |               |  |  |
| Name                                                                                                    | 1        | S 🛓 🕄 :                                                                                                    | Show all messages                                                                                                    |                  |                                                  |                                                                                       |            |              |                    |               |  |  |
|                                                                                                    |          | I Message                                                                                                    |                                                                                                    |                  |                                                  | Got                                                                                   | ro ?       | Date         | Time               |               |  |  |
|                                                                                                    |          | 3 The IP                                                                                                    | address could not be a                                                                                                    | ssigned.         |                                                  |                                                                                       | ?          | 7/2/2017     | 4:27:32 PM         | ~             |  |  |
|                                                                                                    |          | 😧 The                                                                                                    | e set command could n                                                                                                    | ot be executed.  |                                                  |                                                                                       |            | 7/2/2017     | 4:27:32 PM         |               |  |  |
|                                                                                                    |          |                                                                                                    |                                                                                                    |                  |                                                  |                                                                                       |            |              |                    | 1             |  |  |
|                                                                                                    |          |                                                                                                    |                                                                                                    |                  |                                                  |                                                                                       |            |              |                    | ~             |  |  |
|                                                                                                    |          | 1                                                                                                    |                                                                                                    |                  | 111                                              |                                                                                       |            |              |                    | A 10          |  |  |

 $\rightarrow$  Confermare il reset con  $\rightarrow$  "Yes" (Si).

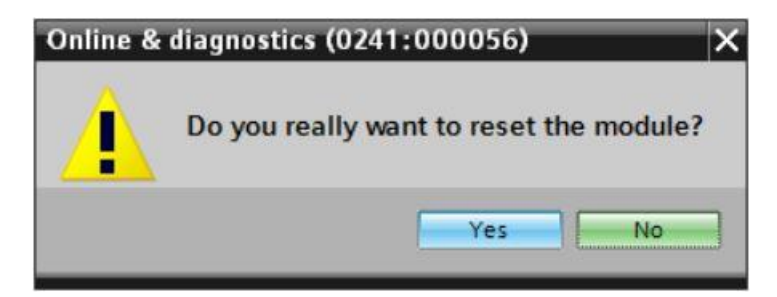

 $\rightarrow$  Se necessario, arrestare la CPU. ( $\rightarrow$  "Yes" / Sì)

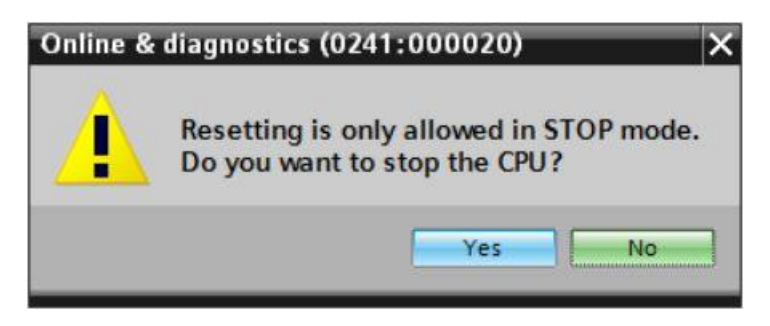

# 5 Definizione del compito

Creare un progetto e configurare la CPU compatta del proprio hardware corrispondente a una parte dei Trainer Package **SIMATIC S7-1200 con CPU 1215C DC/DC/DC**.

– SIMATIC S7-1200, CPU 1215C DC/DC/DC (numero di ordinazione: 6ES7 215-1AG40-0XB0)

# 6 Pianificazione

Poiché si tratta di un nuovo impianto è necessario creare un nuovo progetto.

L'hardware di questo progetto è già predefinito con il Trainer Package SIMATIC S7-1200, CPU 1215C DC/DC/DC . Per questo motivo non è necessario effettuare una selezione ma basta inserire nel progetto la CPU elencata nei Trainer Package. Per essere certi che il modulo inserito sia quello corretto, confrontare ancora una volta il numero di ordinazione indicato nella definizione del compito direttamente con quello riportato sul dispositivo montato (vedere tabella 1).

Per la configurazione è necessario impostare l'interfaccia Ethernet sulla CPU. Nelle unità di ingressi e uscite digitali e analogiche, l'impostazione delle aree di indirizzi avviene come indicato alla tabella 1.

| Modulo             | N° di ordinazione   | Posto | Area di indirizzi |
|--------------------|---------------------|-------|-------------------|
| CPU 1215C DC/DC/DC | 6ES7 215-1AG40-0XB0 | 1     | DI 0.0 -1.5       |
|                    |                     |       | DQ 0.0 - 1.1      |
|                    |                     |       | AI 64 / 66        |
|                    |                     |       | AQ 64 / 66        |

Tabella 1: panoramica della configurazione pianificata

Per concludere è necessario compilare e caricare la configurazione hardware. Con la compilazione è possibile rilevare eventuali errori e moduli errati all'avvio del controllore. *Possibile soltanto se l'hardware è presente e ha una configurazione identica.* 

Il progetto controllato deve essere salvato e archiviato.

# 7 Istruzioni passo passo

Qui di seguito sono riportate le istruzioni necessarie per poter realizzare la pianificazione. Per chi ha già dimestichezza sarà sufficiente eseguire i passi numerati. Diversamente, seguire i passi descritti nelle seguenti istruzioni.

### 7.1 Creazione di un nuovo progetto

→ Selezionare il Totally Integrated Automation Portal, che si richiama qui con un doppio clic (→ TIA Portal V14).

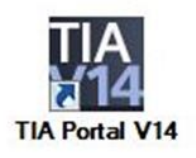

 $\rightarrow$  Nella vista portale selezionare "Start" (Avvia) $\rightarrow$  "Create new project" (Crea nuovo progetto).

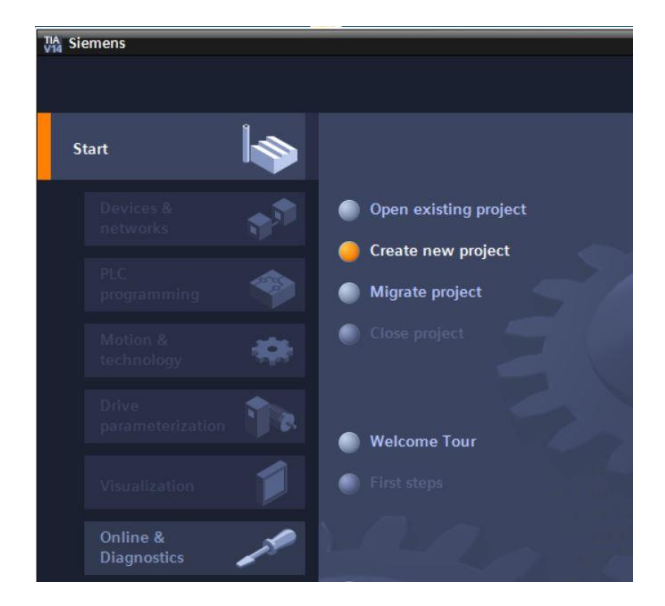

 → Modificare nome del progetto, percorso, autore e commento nel modo opportuno e fare clic su → Create (Crea).

| Create new project |                  |
|--------------------|------------------|
|                    |                  |
| Project name:      | 011-102_CPU1215C |
| Path:              | F:\00_TIA_Portal |
| Version:           | V14 SP1 💌        |
| Author:            | Jesse Schlüter   |
| Comment:           | <u>^</u>         |
|                    |                  |
|                    | ×                |
|                    |                  |
|                    | Create           |

→ II progetto creato si apre automaticamente e viene visualizzato il menu "Start" (Avvia) "First steps" (Primi passi).

## 7.2 Introduzione alla CPU 1215C DC/DC/DC

→ Selezionare nel portale → "Start" (Avvia) → "First steps" (Primi passi) → "Devices & networks" (Dispositivi & Reti) → "Configure a device" (Configura un dispositivo).

| 겠A Siemens - F:\00_TIA_Portal\011- | -102_CPU1215C\011-102_CPU1215C                                                     |                                                                                                    | _ ¬ ×                                     |
|------------------------------------|------------------------------------------------------------------------------------|----------------------------------------------------------------------------------------------------|-------------------------------------------|
|                                    |                                                                                    |                                                                                                    | Totally Integrated Automation<br>PORTAL   |
| Start                              |                                                                                    | First steps                                                                                                    |                                           |
| Devices &                          | Open existing project     Oreate new project     Migrate project     Close project | Project: "011-102_CPU1215C" was opened s                                                                                                    | uccessfully. Please select the next step: |
| Drive<br>parameterization          | Welcome Tour                                                                       | Devices & C                                                                                                    | Configure a device<br>Write PLC program   |
| Online & Diagnostics               |                                                                                    | Motion & Control & Control & Contro | Configure<br>technology objects           |
|                                    | Installed software                                                                 | Drive parameterization                                                                                                    | Parameterize drive                        |
|                                    | Help                                                                               | Visualization                                                                                                    | Configure an HMI screen                   |
| ▶ Project view                     | Opened project: F-100 TIA Portall                                                  | Project view                                                                                                    | Open the project view                     |
| Project view                       | Opened project: F:\00_TIA_Portal\0                                                 | 11-102_CPU1215C\011-102_CPU1215C                                                                                                    |                                           |

- → Nel portale "Devices & networks" (Dispositivi & Reti) si apre il menu "Show all devices" (Visualizza tutti i dispositivi).
- → Passare al menu "Add new device" (Aggiungi nuovo dispositivo).

| TA Siemens - F:\00_TIA_Portal\011-102                                                                                                    | _CPU1215C\011-102_CPU1215C           |                                                          |                                                                                                    | _ ¤ ×                                   |
|----------------------------------------------------------------------------------------------------|--------------------------------------|----------------------------------------------------------|----------------------------------------------------------------------------------------------------|-----------------------------------------|
|                                                                                                    |                                      |                                                          |                                                                                                    | Totally Integrated Automation<br>PORTAL |
| Start 🦓                                                                                                    |                                      | Add new device                                           |                                                                                                    |                                         |
| Devices & final sector of the sector of the | Show all devices      Add new device | Device name:                                             |                                                                                                    |                                         |
| PLC<br>programmingImage: Compared by the compared by the compared by                          | Configure networks                   | Controllers<br>Controllers<br>HM<br>PC systems<br>Drives | Controllers<br>In SIMARC 57-1200<br>SIMARC 57-1500<br>SIMARC 57-000<br>SIMARC 57-000<br>SIMARC 57-000<br>Device proxy<br>Device proxy | Device:                                 |
| N Devices view                                                                                                    | Opened project: E400, 114 Parts      | Open device view                                         | CR113315C                                                                                                    | Add                                     |
| Project view                                                                                                    | Opened project: F:100_TIA_Portail    | 011-102_CP01215C1011-102_                                |                                                                                                    |                                         |

 $\rightarrow$  Inserire ora il modello predefinito della CPU come nuovo dispositivo.  $\rightarrow$ 

(Controller  $\rightarrow$  SIMATIC S7-1200  $\rightarrow$  CPU  $\rightarrow$  CPU 1215C DC/DC/DC  $\rightarrow$  6ES7215-1AG40-0XB0  $\rightarrow$  V4.1)

| 🕌 Siemens - F:\00_TIA_Portal\011-102_                                                                                                    | _CPU1215C\011-102_CPU1215C         |                                                          |                                                                                                    |                                                                                                    | _ <b>-</b> ×                                                                                                    |
|----------------------------------------------------------------------------------------------------|------------------------------------|----------------------------------------------------------|----------------------------------------------------------------------------------------------------|----------------------------------------------------------------------------------------------------|----------------------------------------------------------------------------------------------------|
|                                                                                                    |                                    |                                                          |                                                                                                    |                                                                                                    | Totally Integrated Automation<br>PORTAL                                                                                                    |
| Start Start                                                                                                    |                                    | Add new device                                           |                                                                                                    |                                                                                                    |                                                                                                    |
| Devices & A A A A A A A A A A A A A A A A A A                                                                                                    | Show all devices                   | Device name:<br>PLC_1                                    |                                                                                                    |                                                                                                    |                                                                                                    |
| PLC<br>programmingImage: Compared with the programmingMotion & technologyImage: Compared with the programmeter izationDrive<br>parameter izationImage: Compared with the programmeter izationVisualizationImage: Compared with the programmeter izationOnline & DiagnosticsImage: Compared with the programmeter ization | Configure networks                 | Controllers<br>Controllers<br>HM<br>PC systems<br>Drives | Controllers     Guntallers     Guntallers | <ul> <li>▲ Device:</li> <li>Article r</li> <li>Version</li> <li>■ Uersion</li> <li>Work m<br/>Ol14 x:<br/>Al2 and<br/>signal n</li> <li>Work m<br/>odule</li> <li>Signal n</li> <li>Signal n</li> </ul> | Image: Image: Image |
|                                                                                                    | 100 10011001                       | Open device view                                         | (*                                                                                                    |                                                                                                    | Add                                                                                                    |
| Project view                                                                                                    | Opened project: F:\00_TIA_Portal\0 | 011-102_CPU1215C\01                                      | 1-102_CPU1215C                                                                                                    |                                                                                                    |                                                                                                    |

 $\rightarrow$  Assegnare un nome al dispositivo (Nome del dispositivo  $\rightarrow$  "CPU\_1215C")

| Device name: |   |
|--------------|---|
| CPU_1215C    | ] |

 $\rightarrow$  Selezionare "Open device view" (Apri Vista dispositivi).

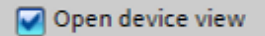

|                     |                    |                |                                                                                                    | Tot                                      | tally Integrated Automati<br>PO                                                              |
|---------------------|--------------------|----------------|----------------------------------------------------------------------------------------------------|------------------------------------------|----------------------------------------------------------------------------------------------|
| art 🦓               |                    | Add new device |                                                                                                    |                                          |                                                                                              |
| Devices &           | Show all devices   | Device name:   |                                                                                                    |                                          |                                                                                              |
| networks 💵          | 🥚 Add new device   | CPU_1215C      |                                                                                                    |                                          |                                                                                              |
| PLC<br>programming  |                    |                | ✓                                                                                                    | Device:                                  | 6000 BRENE                                                                                   |
| Motion & technology |                    | Controllers    | ← □ CPU     → □ CPU 1211C AC/DC/Rly     → □ CPU 1211C DC/DC/Rly                                                                                                    |                                          | 1 <sup>10</sup> 224                                                                          |
| Drive               |                    |                | CPU 1211C DC/DC/Rly      CPU 1211C DC/DC/Rly      CPU 1212C AC/DC/Rly                                                                                                    |                                          | CPU 1215C DC/DC/DC                                                                           |
|                     |                    |                | CPU 1212C DC/DC/DC      Dru 1212C DC/DC/Rly                                                                                                    | Article no.:                             | 6ES7 215-1AG40-0XB0                                                                          |
| Visualization       | Configure networks | HMI            | CPU 1214C AC/DC/Rly      The control of the control of the co | Version:                                 | V4.2                                                                                         |
| Online &            |                    |                | CPU 1214C DC/DC/Rly      CPU 1215C AC/DC/Rly                                                                                                    | Description:<br>Work memo<br>DI14 + 24VD | ry 125 KB; 24VDC power supply                                                                |
|                     |                    | PC systems     | CPU 1215C DC/DC/DC     GES7 215-1AG31-0X80     GES7 215-1AG40-0X80                                                                                                    | Al2 and AQ2<br>and 4 pulse<br>expands on | on board; 6 high-speed cour<br>outputs on board; signal boar<br>board I/O; up to 3 communica |
|                     |                    |                | CPU 1215C DC/DC/Rly                                                                                                    | modules for<br>signal modu               | serial communication; up to 8<br>iles for I/O expansion; 0.04 ms                             |
|                     |                    |                | CPU 1212FC DC/DC/DC                                                                                                    | HMI and PLC                              | ; 2 PROFINET ports for program<br>-to-PLC communication                                      |
|                     |                    | Drives         | CPU 1212FC DC/DC/Rly      CPU 1214FC DC/DC/DC                                                                                                    |                                          |                                                                                              |
|                     | пер                |                | CPU 1214FC DC/DC/Rly      GPU 1215FC DC/DC/DC                                                                                                    |                                          |                                                                                              |
|                     |                    | 1000           | CPU 1215FC DC/DC/Rly                                                                                                    |                                          |                                                                                              |
|                     |                    |                | Unspecified CPU 1200     GPU SIPLUS                                                                                                    |                                          |                                                                                              |
|                     |                    |                | < III >                                                                                                    | ~                                        |                                                                                              |

#### Nota:

È possibile che per una determinata CPU esistano più versioni diverse tra loro per gamma di funzioni (memoria di lavoro, memoria integrata, funzioni tecnologiche ecc.). In questo caso verificare che la CPU scelta soddisfi i requisiti necessari.

TIA Portal passa automaticamente alla vista progetto e mostra nella configurazione dispositivi la CPU selezionata nel posto connettore 1 di una guida profilata a norma.

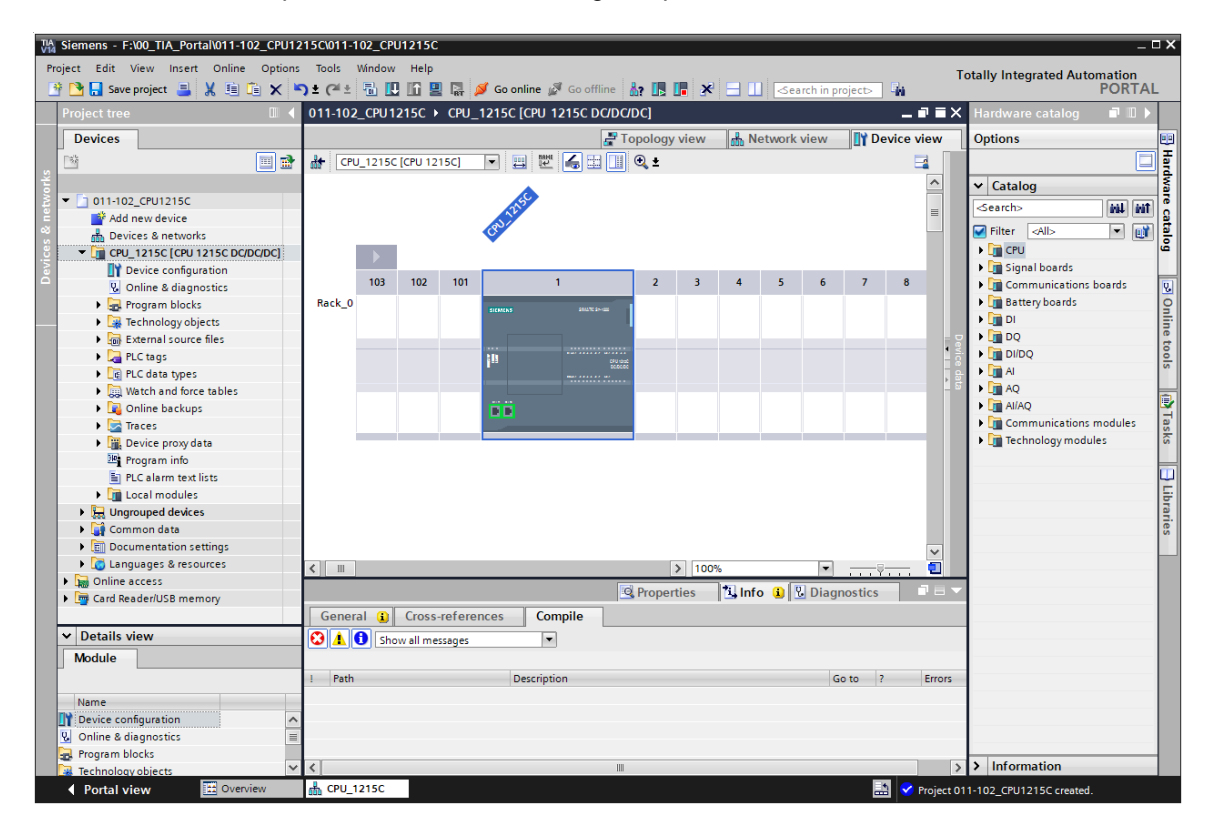

#### Nota:

qui ora è possibile configurare la CPU secondo le proprie preimpostazioni. Si possono definire impostazioni per le interfacce PROFINET, il comportamento all'avvio, il ciclo, la protezione mediante password, la comunicazione e numerose altre opzioni.

# 7.3 Configurazione dell'interfaccia Ethernet della CPU 1215C DC/DC/DC

- $\rightarrow$  Selezionare la CPU con un doppio clic.
- → Aprire in → "Properties" (Proprietà) il menu → "PROFINET interface [X1]" (Interfaccia PROFINET [X1]) e selezionare la voce → "Ethernet addresses" (Indirizzi Ethernet).

| General IO tags Sy                             | stem constants Texts                               |   |  |  |  |  |  |
|------------------------------------------------|----------------------------------------------------|---|--|--|--|--|--|
| General     PROFINET interface [X1]            | Ethemet addresses                                  | ^ |  |  |  |  |  |
| General                                        | Interface networked with                           |   |  |  |  |  |  |
| Ethernet addresses                             |                                                    |   |  |  |  |  |  |
| lime synchronization                           | Subnet: Not networked                              |   |  |  |  |  |  |
| Operating mode                                 | Add new subnet                                     |   |  |  |  |  |  |
| Advanced options                               |                                                    |   |  |  |  |  |  |
| Web server access                              | IP protocol                                        |   |  |  |  |  |  |
| Hardware identifier                            |                                                    |   |  |  |  |  |  |
| DI 14/DQ 10                                    | Set IP address in the project                      |   |  |  |  |  |  |
| AI 2/AQ 2                                      | IRaddram too too t                                 |   |  |  |  |  |  |
| <ul> <li>High speed counters (HSC)</li> </ul>  | 17 audiess: 192.168.0.1                            |   |  |  |  |  |  |
| <ul> <li>Pulse generators (PTO/PWM)</li> </ul> | Subnet mask: 255 . 255 . 0                         |   |  |  |  |  |  |
| Startup                                        | Use router                                         |   |  |  |  |  |  |
| Cycle                                          | Router address: 0 0 0 0                            |   |  |  |  |  |  |
| Communication load                             |                                                    |   |  |  |  |  |  |
| System and clock memory                        | O iP address is set directly at the device         |   |  |  |  |  |  |
| Web server                                     |                                                    |   |  |  |  |  |  |
| Multilingual support                           | PROFINET                                           |   |  |  |  |  |  |
| Time of day                                    |                                                    |   |  |  |  |  |  |
| Protection & Security                          | PROFINET device name is set directly at the device |   |  |  |  |  |  |
| Configuration control                          |                                                    |   |  |  |  |  |  |
| Connection resources                           | Generate PROFINET device name automatically        |   |  |  |  |  |  |
| Overview of addresses                          | PROFINET device name: cpu_1215c                    |   |  |  |  |  |  |
|                                                | Converted name: cpuxb1215ce7d4                     |   |  |  |  |  |  |
|                                                | Device number: 0                                   |   |  |  |  |  |  |
|                                                |                                                    | ~ |  |  |  |  |  |

- → Alla voce "Interface networked with" (Interfaccia collegata a) figura solo la voce "Not networked" (Non collegata in rete).
- $\rightarrow$  Inserire una sottorete Ethernet con il pulsante  $\rightarrow$  "Add new subnet" (Inserisci nuova sottorete).

| Ethernet addresses       |                               |
|--------------------------|-------------------------------|
| Interface networked with |                               |
| Subnet:                  | Not networked  Add new subnet |

→ Lasciare invariate le voci "IP address" (Indirizzo IP) e "Subnet mask" (Maschera di sottorete) qui preimpostate.

| General IO tags                                                                                                    | System constants Texts                                                                                                    |   |
|----------------------------------------------------------------------------------------------------|----------------------------------------------------------------------------------------------------|---|
| General     PROFINET interface [X1]                                                                                                    | Ethernet addresses                                                                                                    | ^ |
| General<br>Ethernet addresses<br>Time synchronization                                                                                  | Subnet: PN/IE_1                                                                                                    |   |
| Operating mode<br>Advanced options                                                                                                    | Add new subnet                                                                                                    |   |
| Web server access<br>Hardware identifier<br>DI 14/DQ 10<br>AI 2/AQ 2<br>High speed counters (HSC)<br>Pulse generators (PTO/PWM)        | IP protocol  Set IP address in the project  IP address: 192 . 168 . 0 . 1  Subnet mask: 255 . 255 . 0                                                                                |   |
| Startup<br>Cycle<br>Communication load<br>System and clock memory<br>Web server                                                        | Use router       Router address:       0     .0       0     IP address is set directly at the device                                                                                 |   |
| Multilingual support<br>Time of day<br>Protection & Security<br>Configuration control<br>Connection resources<br>Overview of addresses | PROFINET<br>PROFINET device name is set directly at the device<br>✓ Generate PROFINET device name automatically<br>PROFINET device name: cpu_1215c<br>Converted name: cpuxb1215ce7d4 |   |
|                                                                                                    | Device number: 0                                                                                                    | • |

## 7.4 Configurare l'area di indirizzi

→ Ora è necessario verificare ed eventualmente adeguare le aree indirizzi degli ingressi e delle uscite. Ingressi e uscite (DI/DO) devono avere un'area indirizzi 0...1 e AI 64...67. (→ Device Overview (Vista generale dispositivi) → DI 14/DQ 10\_1 → I\_Adress (Indirizzo\_I): 0..1 → Q address (Indirizzo Q): 0...1 → AI 2\_1 → I address (Indirizzo I): 64...67)

| 011-102 | _CPU1   | 215C 🕨  | CPU_ | 1215C [CPU | 1215C DC/DC/I      | )C] |   |   |   |     |          |                               |       |            |           |                        | _ 🛯     | X |
|---------|---------|---------|------|------------|--------------------|-----|---|---|---|-----|----------|-------------------------------|-------|------------|-----------|------------------------|---------|---|
|         |         |         |      |            |                    |     |   |   |   |     |          |                               | 📲 Top | ology view | 🔥 Netv    | vork view 📑 Devid      | ce view |   |
| de CPU  | J_1215C | [CPU 12 | 15C] | - 🖽 🕎      | : 🖌 🗄 🛄            | € ± |   |   |   |     |          | evice overview                |       |            | 1         |                        |         |   |
|         |         |         |      |            |                    |     |   |   |   | 1   | <u> </u> | 🖞 Module                      | Slot  | I address  | Q address | Туре                   | Article |   |
|         |         |         |      | 12150      |                    |     |   |   |   |     |          |                               | 103   |            |           |                        |         | ^ |
|         |         |         |      | CPU-       |                    |     |   |   |   |     |          |                               | 102   |            |           |                        |         |   |
|         |         |         |      | •          |                    |     |   |   |   |     |          |                               | 101   |            |           |                        |         |   |
|         |         |         |      |            |                    |     |   |   |   |     |          | <ul> <li>CPU_1215C</li> </ul> | 1     |            |           | CPU 1215C DC/DC/DC     | 6ES7 2  | - |
|         | 103     | 102     | 101  |            | 1                  | 2   | 3 | 4 | 5 | 6   |          | DI 14/DQ 10_1                 | 11    | 01         | 01        | DI 14/DQ 10            |         |   |
| Back 0  |         |         |      |            |                    |     |   |   |   |     |          | AI 2/AQ 2_1                   | 12    | 6467       | 6467      | AI 2/AQ 2              |         |   |
| Mack_o  |         |         |      | SILMENS    | 2012/02/2014       |     |   |   |   |     |          |                               | 13    |            |           |                        |         |   |
|         |         |         |      |            |                    |     |   |   |   |     |          | HSC_1                         | 1 16  | 100010     |           | HSC                    |         |   |
|         |         |         |      |            |                    |     |   |   |   |     | 4        | HSC_2                         | 1 17  | 100410     |           | HSC                    |         |   |
|         |         |         |      | 111        | CPU vand<br>BCBCBC |     |   |   |   |     | -        | HSC_3                         | 1 18  | 100810     |           | HSC                    |         |   |
|         |         |         |      |            |                    |     |   |   |   |     | •        | HSC_4                         | 1 19  | 101210     |           | HSC                    |         |   |
|         |         |         |      |            | -                  |     |   |   |   |     |          | HSC_5                         | 1 20  | 101610     |           | HSC                    |         |   |
|         |         |         |      |            |                    |     |   |   |   |     |          | HSC_6                         | 1 21  | 102010     |           | HSC                    |         |   |
|         |         |         |      |            |                    |     |   |   |   |     |          | Pulse_1                       | 1 32  |            | 100010    | Pulse generator (PTO/P |         |   |
|         |         |         |      |            |                    |     |   |   |   |     |          | Pulse_2                       | 1 33  |            | 100210    | Pulse generator (PTO/P |         |   |
|         |         |         |      |            |                    |     |   |   |   | - 1 |          | Pulse_3                       | 1 34  |            | 100410    | Pulse generator (PTO/P |         |   |
|         |         |         |      |            |                    |     |   |   |   |     |          | Pulse_4                       | 1 35  |            | 100610    | Pulse generator (PTO/P |         |   |
|         |         |         |      |            |                    |     |   |   |   |     |          | PROFINET interface_1          | 1 X1  |            |           | PROFINET interface     |         |   |
|         |         |         |      |            |                    |     |   |   |   | - 1 |          |                               | 2     |            |           |                        |         |   |
|         |         |         |      |            |                    |     |   |   |   |     |          |                               | 3     |            |           |                        |         |   |
|         |         |         |      |            |                    |     |   |   |   | 1   | ~        |                               | 4     |            |           |                        |         | ~ |
| <       |         |         |      |            | > 100%             |     |   | - |   | . ( |          | <                             |       |            |           |                        | >       | • |

#### Nota:

Per visualizzare e nascondere la vista generale dispositivi fare clic sulle frecce accanto a "Device data" (Dati del dispositivo).

|   | 4 | Device |
|---|---|--------|
| 1 | Þ | data   |

## 7.5 Salvataggio e compilazione della configurazione hardware

→ Prima di compilare la configurazione è necessario salvare il progetto facendo clic sul pulsante → Save project (Salva progetto). Per compilare la CPU con la configurazione del dispositivo selezionare la cartella → "CPU\_1215C [CPU1215C DC/DC/DC]" e fare clic sul simbolo → Simbolo → COmpile" (Compila).

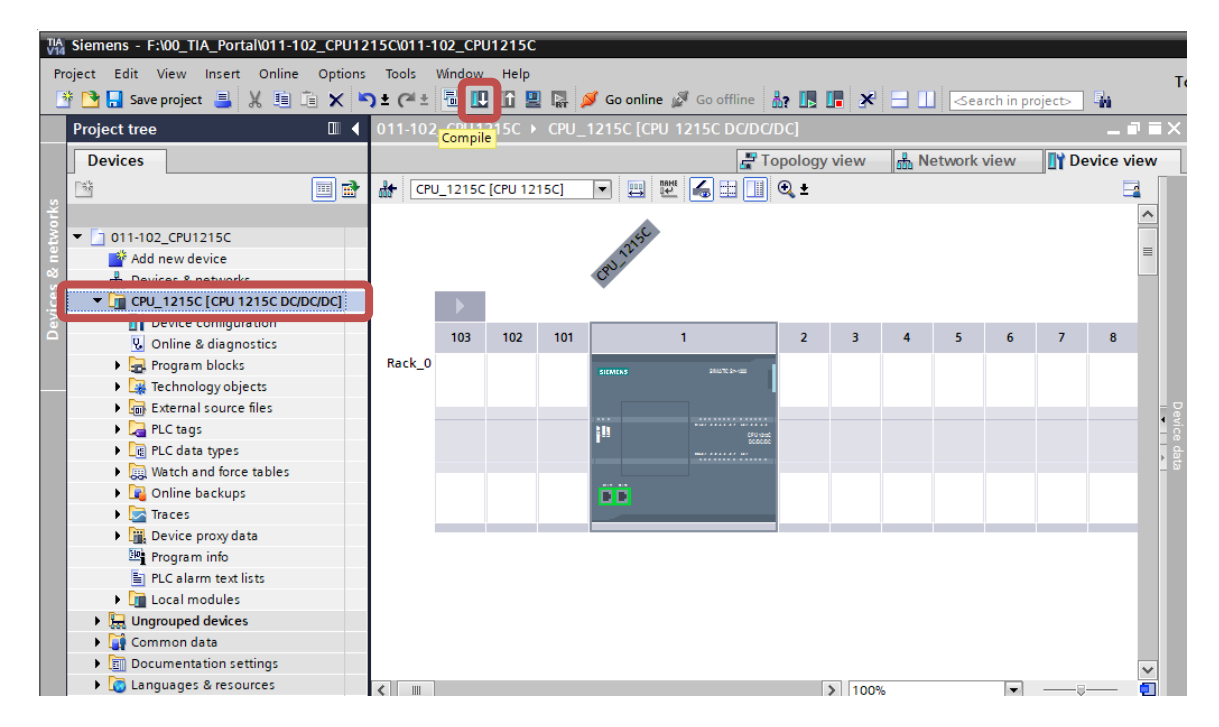

#### Nota:

durante l'elaborazione di un progetto è opportuno eseguire di tanto in tanto il comando "Save project" (Salva progetto) perché non viene memorizzato automaticamente. Solo quando si chiude TIA Portal viene chiesto se si vuole salvare o meno.

 $\rightarrow$  Se la compilazione è corretta viene visualizzata la schermata seguente.

| Info                                                               |          |              |          | I               |
|--------------------------------------------------------------------|----------|--------------|----------|-----------------|
|                                                                    |          | 🔍 Properties | 🗓 Info   | 追 🗓 Diagnostics |
| General (1) Cross-references Compile                               |          |              | _        |                 |
| 🕄 🛕 🕕 Show all messages 🔹                                          |          |              |          |                 |
| Compiling finished (errors: 0; warnings: 1)                        |          |              |          |                 |
| ! Path Description                                                 | Go to    | ? Errors     | Warnings | Time            |
| ▲ ▼ CPU_1215C                                                      | <b>X</b> | 0            | 1        | 12:49:02 PM     |
| 🚹 🔻 Hardware configuration                                         | <b>N</b> | 0            | 1        | 12:49:04 PM     |
| ✓ \$7-1200 station_1                                               | × 1      | 0            | 1        | 12:49:06 PM     |
| A ▼ Rack_0                                                         | × 1      | 0            | 1        | 12:49:06 PM     |
| ▲ CPU_1215C                                                        | ×        | 0            | 1        | 12:49:06 PM     |
| ▲ CPU_1215C                                                        | ×        | 0            | 1        | 12:49:06 PM     |
| CPU_1215C CPU_1215C does not contain a configured protection level | ×        |              |          | 12:49:06 PM     |
| Program blocks                                                     | ~        | 0            | 0        | 12:49:08 PM     |
| Main (OB1) Block was successfully compiled.                        | ~        |              |          | 12:49:08 PM     |
| Compiling finished (errors: 0; warnings: 1)                        |          |              |          | 12:49:12 PM     |
|                                                                    |          |              |          |                 |

### 7.6 Caricamento della configurazione hardware nel dispositivo

 $\rightarrow$  Per caricare l'intera CPU selezionare nuovamente la cartella  $\rightarrow$  "CPU\_1215C [CPU1215C

DC/DC/DC]" e fare clic sul simbolo  $\square$   $\rightarrow$  "Download to device" (Carica nel dispositivo).

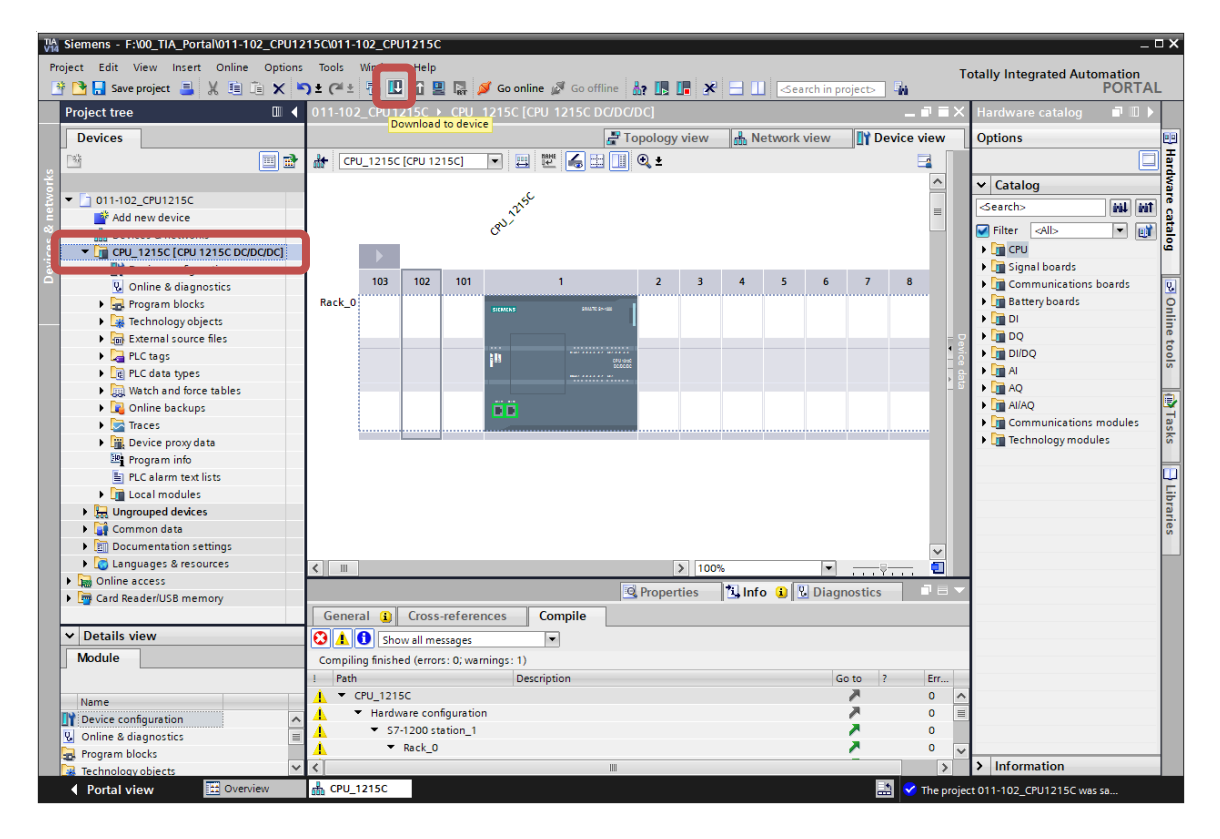

→ Si apre il manager per la configurazione delle proprietà del collegamento (Extended download to device / Caricamento avanzato).

|                       | Device                       | Device type                | Slot   | Туре         | Address             | Subnet                                |
|-----------------------|------------------------------|----------------------------|--------|--------------|---------------------|---------------------------------------|
|                       | CPU_1215C                    | CPU 1215C DC/D             | 1 X1   | PN/IE        | 192.168.0.1         | PN/IE_1                               |
|                       |                              | Type of the PG/PC inte     | rface: | Please selec | :t                  |                                       |
|                       |                              | PG/PC inte                 | rface: |              |                     | *                                     |
|                       |                              | Connection to interface/su | bnet:  |              |                     |                                       |
|                       |                              | 1st gat                    | eway:  |              |                     | -                                     |
|                       | Select target devi<br>Device | ice:<br>Device type        | Interf | ace type     | Show devices with t | the same addres                       |
|                       |                              |                            |        | acc type     | Address             | larget device                         |
| na. — [<br>]<br>313   |                              |                            |        |              | Audress             | larget device                         |
| ar I<br>I<br>Iash LED |                              |                            |        |              | Address             | larget device                         |
| Flash LED             |                              |                            |        |              | Display only error  | <u>Startse</u>                        |
| Flash LED             | 12                           |                            |        |              | Display only error  | larget device                         |
| Flash LED             | 12                           |                            |        |              | Display only error  | larget device<br>∑tart se<br>messages |

Utilizzabile liberamente per enti di formazione e di R&S. © Siemens AG 2018. All Rights Reserved. SCE\_IT\_011-102 HW-Config S7-1200 CPU1215C\_R1807

- → In primo luogo è necessario scegliere l'interfaccia corretta. L'operazione comprende tre passi.
- $\rightarrow$  Passo 1: Tipo di interfaccia PG/PC  $\rightarrow$  PN/IE

| Extended download to o | levice                                 |                         |        |               |             | ×       |  |  |
|------------------------|----------------------------------------|-------------------------|--------|---------------|-------------|---------|--|--|
|                        | Configured access nodes of "CPU_1215C" |                         |        |               |             |         |  |  |
|                        | Device                                 | Device type             | Slot   | Туре          | Address     | Subnet  |  |  |
|                        | CPU_1215C                              | CPU 1215C DC/D          | 1 X1   | PN/IE         | 192.168.0.1 | PN/IE_1 |  |  |
|                        |                                        |                         |        |               |             |         |  |  |
|                        |                                        |                         |        |               |             |         |  |  |
|                        |                                        |                         |        |               |             |         |  |  |
|                        |                                        |                         |        |               |             |         |  |  |
|                        |                                        | Type of the PG/PC inte  | rface: | Please select |             | •       |  |  |
|                        |                                        | PG/PC inte              | rface: | Please select |             | 10      |  |  |
|                        | Const                                  | a stion to interface/su | Ibnoti | L PN/IE       |             |         |  |  |
|                        | Conr                                   | rection to intenace/st  | ibnet: | LeleService   | •           |         |  |  |
|                        |                                        | 1st gat                 | eway:  |               |             | 💎       |  |  |

 $\rightarrow$  Passo 2: Interfaccia PG/PC  $\rightarrow$  qui: Intel(R) PRO/1000 MT Desktop Adapter

| Extended download to | device                |                                        |        |                                      |             |         | × |  |  |
|----------------------|-----------------------|----------------------------------------|--------|--------------------------------------|-------------|---------|---|--|--|
|                      | Configured access nod | Configured access nodes of *CPU_1215C* |        |                                      |             |         |   |  |  |
|                      | Device                | Device type                            | Slot   | Туре                                 | Address     | Subnet  |   |  |  |
|                      | CPU_1215C             | CPU 1215C DC/D                         | 1 X1   | PN/IE                                | 192.168.0.1 | PN/IE_1 |   |  |  |
|                      |                       |                                        |        |                                      |             |         |   |  |  |
|                      |                       |                                        |        |                                      |             |         |   |  |  |
|                      |                       |                                        |        |                                      |             |         |   |  |  |
|                      | 1                     | Type of the PG/PC inte                 | rface: | PN/IE                                |             |         |   |  |  |
|                      |                       | PG/PC inte                             | rface: | Please select                        |             | - 💎     | 9 |  |  |
|                      | Conn                  | ection to interface/su                 | ubnet: | Please select                        |             |         |   |  |  |
|                      |                       | 1st gat                                | eway:  | Intel(R) PRO/1000 MT Desktop Adapter |             |         |   |  |  |

 $\rightarrow$  Passo 3: Collegamento con l'interfaccia/la sottorete  $\rightarrow$  "PN/IE\_1"

| Extended download | to device          |                            | -      | _                              |                      | ×          |
|-------------------|--------------------|----------------------------|--------|--------------------------------|----------------------|------------|
|                   | Configured acces   | s nodes of "CPU_1215C"     |        |                                |                      |            |
|                   | Device             | Device type                | Slot   | Туре                           | Address              | Subnet     |
|                   | CPU_1215C          | CPU 1215C DC/D             | 1 X1   | PN/IE                          | 192.168.0.1          | PN/IE_1    |
|                   |                    |                            |        |                                |                      |            |
|                   |                    |                            |        |                                |                      |            |
|                   |                    |                            |        |                                |                      |            |
|                   |                    | Type of the PG/PC inte     | rface: | PN/IE                          |                      | -          |
|                   |                    | PG/PC inte                 | rface: | Intel(R) PR                    | er 💌 💎 🔯             |            |
|                   |                    | Connection to interface/su | ubnet: | Please select                  |                      | <b>-</b> 💎 |
|                   | 1st gateway:       |                            |        | Please selec<br>Direct at slot | t<br>"1 X1"          | ۲          |
|                   |                    |                            |        | PN/IE_1                        |                      |            |
|                   | Soloct to root dow |                            |        |                                | Chow dowises with th |            |

→ Attivare il campo → "Show all compatible devices" (Visualizza tutti i nodi compatibili) e avviare la ricerca dei nodi nella rete facendo clic sul pulsante → Start search (Avvia ricerca).

| Extended download to      | device                |                                     |                       |          |                                                                          | ×                                           |
|---------------------------|-----------------------|-------------------------------------|-----------------------|----------|--------------------------------------------------------------------------|---------------------------------------------|
|                           | Configured access nod | es of "CPU_1215C"                   |                       |          |                                                                          |                                             |
|                           | Device                | Device type                         | Slot                  | Туре     | Address                                                                  | Subnet                                      |
|                           | CPU_1215C             | CPU 1215C DC/D                      | 1 X1                  | PN/IE    | 192.168.0.1                                                              | PN/IE_1                                     |
|                           | т                     | ype of the PG/PC inte<br>PG/PC inte | rface:<br>rface:      | PN/IE    | D/1000 MT Desktop Adap                                                   | ter V C                                     |
|                           | Conne                 | ection to interface/su<br>1st gat   | <b>bnet:</b><br>eway: | PN/IE_1  |                                                                          | <ul> <li>▼</li> <li>▼</li> <li>▼</li> </ul> |
|                           | Select target device: |                                     |                       |          | Show all compatible                                                      | devices 👻                                   |
|                           | Device<br>            | Device type<br>                     | Interfa<br>PN/IE      | ace type | Ad Show devices with th<br>Show all compatible<br>Ac Show accessible dev | e same address<br>devices<br>ices           |
| p                         |                       |                                     |                       |          |                                                                          |                                             |
| Flash LED                 |                       |                                     |                       |          |                                                                          |                                             |
|                           |                       |                                     |                       |          | _                                                                        | <u>S</u> tart search                        |
| Online status information | :                     |                                     |                       |          | Display only error r                                                     | nessages                                    |
|                           |                       |                                     |                       |          |                                                                          |                                             |
|                           |                       |                                     |                       |          | Load                                                                     | Cancel                                      |

→ Se visualizzata nell'elenco "Compatible devices in target network" (Nodi compatibili nella sottorete di destinazione), la CPU in uso deve essere selezionata e il caricamento deve essere avviato. (→ CPU 1215C DC/DC/DC → Load))

|                       | Device                | <br>Device type                      | Slot             | Type     | Address                 | Subnet              |
|-----------------------|-----------------------|--------------------------------------|------------------|----------|-------------------------|---------------------|
|                       | CPU_1215C             | CPU 1215C DC/D                       | 1 X1             | PN/IE    | 192.168.0.1             | PN/IE_1             |
|                       |                       | Type of the PG/PC inte<br>PG/PC inte | rface:<br>rface: | PN/IE    | 280/1000 MT Deskton Add |                     |
|                       | c                     | Connection to interface/su           | ibnet:           | PN/IE_1  | Norreee Int Desktop Ad  | •                   |
|                       |                       | 1st gat                              | eway:            |          |                         |                     |
|                       | Select target devic   | :e:                                  |                  |          | Show all compatibl      | le devices          |
|                       | Device                | Device type                          | Interfa          | ice type | Address                 | Target device       |
| ···· — ]              | CPUcommon             | CPU 1215C DC/D                       | . PN/IE          |          | 192.168.0.1             | CPUcommon           |
| 1 <u> </u>            | -                     | -                                    | PN/IE            |          | Access address          | -                   |
| Flash LED             |                       |                                      |                  |          |                         |                     |
|                       |                       |                                      |                  |          |                         | <u>S</u> tart searc |
| ine status informatio | n:                    |                                      |                  |          | Display only erro       | r messages          |
| Connection establis   | hed to the device wit | h address 192.168.0.1.               |                  |          |                         |                     |
| Construction of A     | compatible devices o  | f1 accessible devices for            | und.             |          |                         |                     |
| scan completed. I     | formation             |                                      |                  |          |                         |                     |
| Retrieving device in  |                       |                                      |                  |          |                         |                     |

 → Prima viene visualizzata un'anteprima. Eventuali campi evidenziati in rosso nella colonna "Action" (Operazione), devono essere confermati manualmente. Proseguire con →
 Load (Carica).

| Status                | 1 | Target                         | Message                                                                                                    | Action              |
|-----------------------|---|--------------------------------|----------------------------------------------------------------------------------------------------|---------------------|
| <b>⁺</b> <sup>₩</sup> |   | ▼ CPU_1215C                    | Loading will not be performed because preconditions are not met                                                                                                    |                     |
|                       | ▲ | <ul> <li>Protection</li> </ul> | Protection from unauthorized access                                                                                                    |                     |
|                       | A |                                | Devices connected to an enterprise network or directly to the<br>internet must be appropriately protected against unauthorized<br>access, e.g. by use of firewalls and network segmentation. For<br>more information about industrial security, please visit<br>http://www.simens.com/industrialsecurity |                     |
|                       |   | Device configurati             | Delete and replace system data in target                                                                                                    | No action 👻         |
|                       | - | ,                              |                                                                                                    | No action           |
|                       | 0 | Software                       | Download software to device                                                                                                    | Download to device  |
|                       | 0 | Text libraries                 | Download all alarm texts and text list texts                                                                                                    | Consistent download |
| :                     |   |                                | III                                                                                                    |                     |

#### Nota:

In "Load preview" (Anteprima di caricamento) dovrebbe essere visibile il simbolo 🗹 su ogni riga. Per maggiori informazioni vedere la colonna "Message" (Messaggio). → Ora è necessario selezionare l'opzione → "Start all" (Avvia tutto) prima di poter concludere il caricamento con → Finish (Fine).

| Status | 1        | Target                        | Message                                        | Action    |
|--------|----------|-------------------------------|------------------------------------------------|-----------|
| 1      | <u> </u> | <ul> <li>CPU_1215C</li> </ul> | Downloading to device completed without error. |           |
|        | 4        | Start modules                 | Start modules after downloading to device.     | Start all |
|        |          |                               |                                                |           |
|        |          |                               |                                                |           |
|        |          |                               |                                                |           |
|        |          |                               |                                                |           |
|        |          |                               |                                                |           |
|        |          |                               |                                                |           |
|        |          |                               |                                                |           |
| <      |          |                               | III                                            | >         |

→ Al termine del caricamento, se non sono presenti errori si apre automaticamente la vista progetto. Nella finestra delle informazioni, alla voce "General" (Generale) viene visualizzato un report del caricamento. Questo può essere utile per la ricerca degli errori qualora il caricamento non riuscisse.

| TA Siemens - F:\00_TIA_Portal\011-102_CPU1 | 15C/011-102_CPU1215C                                                                                                    | ×                                    |
|--------------------------------------------|----------------------------------------------------------------------------------------------------|--------------------------------------|
| Project Edit View Insert Online Option     | Tools Window Help                                                                                                    | Totally Integrated Automation        |
| 📑 💁 🛃 Save project 🔳 🐰 💷 🗐 🗙               | 🕽 🛨 🖓 🗄 🛄 🔛 🕼 🖉 Go online 🖉 Go offline 🏭 📑 🚛 🗶 🚍 🛄 <earch in="" project=""> 👍</earch>                                                                                                    | PORTAL                               |
| Project tree 🔲 🖣                           | 011-102_CPU1215C 	► CPU_1215C [CPU 1215C DC/DC/DC]                                                                                                    | 🗕 🖬 🖬 🗙 Hardware catalog 🛛 🗊 🕨 🖡     |
| Devices                                    | 🖉 Topology view 🛛 🔒 Network view 🔢 Devic                                                                                                    | ce view Options                      |
|                                            | #+ CPU 1215C [CPU 1215C] 💌 📟 🔤 🖌 🖽 💷 👁 +                                                                                                    |                                      |
| ÷ –                                        |                                                                                                    |                                      |
| ▼ □ 011-102 CPU1215C                       | al and a second second s                                                                                                    | Catalog                              |
| Add new device                             | 1 Tale                                                                                                    | <pre></pre>                          |
| 😤 🚠 Devices & networks                     | C <sup>O</sup>                                                                                                    | Filter <all></all>                   |
| CPU_1215C [CPU 1215C DC/DC/DC]             |                                                                                                    | 🕨 📴 CPU 🦉                            |
| Device configuration                       |                                                                                                    | Signal boards                        |
| Online & diagnostics                       | 103 102 101 1 2 3 4 5 6 7                                                                                                    | B Communications boards              |
| Program blocks                             | Rack_0 BIOMANN BIOTRACH                                                                                                    | Battery boards                       |
| Technology objects                         |                                                                                                    |                                      |
| External source files                      |                                                                                                    |                                      |
| PLC tags                                   | i <sup>10</sup> ground                                                                                                    |                                      |
| Le PLC data types                          |                                                                                                    |                                      |
| Qui watch and force tables                 |                                                                                                    |                                      |
| Traces                                     |                                                                                                    | Communications modules               |
| Pavies assessed at a                       |                                                                                                    | Technology modules                   |
| Program info                               | ▼, Ÿ                                                                                                    |                                      |
| PI Calarm text lists                       | 🔍 Properties 🚺 Info 💟 Diagnostics                                                                                                    |                                      |
| I ocal modules                             | General Cross-references Compile                                                                                                    | E                                    |
| Ungrouped devices                          |                                                                                                    |                                      |
| Common data                                | Contraction and the states and the states and the s | 2.                                   |
| Documentation settings                     |                                                                                                    | ľ                                    |
| Languages & resources                      | I Message Go to ?                                                                                                    | Date                                 |
| Online access                              | Start downloading to device.                                                                                                    | 7/10/2                               |
| Card Reader/USB memory                     |                                                                                                    | 7/10/2                               |
|                                            | Hardware configuration was leaded successfully                                                                                                    | 7/10/2                               |
| ✓ Details view                             | Connection configuration was downloaded successfully                                                                                                    | 7/10/2                               |
| Module                                     | Bouting configuration was loaded successfully                                                                                                    | 7/10/2                               |
|                                            | CPU 1215C started                                                                                                    | 7/10/2 =                             |
|                                            | Main' was loaded successfully.                                                                                                    | 7/10/2                               |
| Name                                       | Scanning for devices completed for interface Intel(R) PRO/1000 MT Desktop Adapter. Found                                                                                                    | 7/10/2                               |
| Device configuration                       | Contraction Completed (errors: 0; warnings: 0).                                                                                                    | 7/10/2                               |
| Online & diagnostics                       |                                                                                                    | ×                                    |
| Technology chiests                         | <                                                                                                    | > > Information                      |
| Portal view                                | A CPU 1215C                                                                                                    | Leading completed (arrays 0: warning |

# 7.7 Caricamento della configurazione hardware in PLCSIM per la simulazione (opzionale)

- → Se non è disponibile l'hardware è possibile caricare la configurazione hardware in alternativa in una simulazione del PLC (S7-PLCSIM).
- → In primo luogo è necessario avviare la simulazione selezionando la cartella → "CPU\_1215C
   [CPU1215C DC/DC/DC]" e facendo clic sul simbolo
   → "Start simulation" (Avvia simulazione).

| NA Siemens - F:\00_TIA_Portal\011-102_CPU | 15C/011-102_CPU1215C                                                                                                    | _ ¤ ×                                 |
|-------------------------------------------|----------------------------------------------------------------------------------------------------|---------------------------------------|
| Project Edit View Insert Online Option    | Tools Window Help                                                                                                    | Totally Integrated Automation         |
| 📑 🎦 🔚 Save project 昌 🐰 🗎 🗎 🗙              | ) ± 💜 ± 🖥 🛄 🗓 📱 🚺 🖌 🕼 o online 🖉 Go offline 🛔 🌆 🖪 👫 🚽 🗌 < earch in project> 🗳                                                                                                    | PORTAL                                |
| Project tree 🔲 🕻                          | 011-102_CPU1215C ) CPU 1215C [CPU 1215C DC/DC/DC]                                                                                                    | 💶 🖬 🗮 🗙 Hardware catalog 🛛 🗊 🗈 🕨      |
| Devices                                   | 🚰 Topology view 🔒 Network view 🛐 Devi                                                                                                    | ice view Options                      |
|                                           | 🔐 CPU_1215C [CPU 1215C] 🔍 🗒 📅 🎧 🗄 🛄 🍭 ±                                                                                                    |                                       |
| 1 st                                      |                                                                                                    | ↑ × Catalog                           |
| ž 💌 🛅 011-102_CPU1215C                    | and the second second | - Search                              |
| 🚆 📑 Add new device                        | a) T                                                                                                    |                                       |
| 🗟 📠 Devices & networks                    | Q.                                                                                                    | Filter <all></all>                    |
| CPU_1215C [CPU 1215C DC/D                 |                                                                                                    | • <u>CPU</u>                          |
| Device configuration                      |                                                                                                    | ▶ Signal boards                       |
| Conline & diagnostics                     |                                                                                                    | Communications boards                 |
| Program blocks                            | Rack_0 sectors sectors                                                                                                    | Battery boards                        |
| Fechnology objects                        |                                                                                                    |                                       |
| External source files                     |                                                                                                    |                                       |
| PLC tags                                  |                                                                                                    |                                       |
| Le PLC data types                         |                                                                                                    |                                       |
| Watch and force tables                    |                                                                                                    |                                       |
| Online backups                            | DD                                                                                                    |                                       |
| Traces                                    |                                                                                                    | Communications modules                |
| Device proxy data                         |                                                                                                    | • Lig rechnology modules of           |
| Program info                              |                                                                                                    |                                       |
| E PLC alarm text lists                    |                                                                                                    |                                       |
| Local modules                             |                                                                                                    | j j                                   |
| Ungrouped devices                         |                                                                                                    |                                       |
| Common data                               | ★ III > 100%                                                                                                    |                                       |
| E Documentation settings                  |                                                                                                    |                                       |
| Languages & resources                     | Properties Diagnostics                                                                                                    |                                       |
| C III S                                   | General Cross-references Compile                                                                                                    |                                       |
| ✓ Details view                            | 🕄 🗼 🜖 Show all messages 🔹                                                                                                    |                                       |
| Madula                                    |                                                                                                    |                                       |
|                                           | ! Message Go to ?                                                                                                    | Date                                  |
|                                           | f) ▼ Start downloading to device.                                                                                                    | 7/10/2                                |
| Name                                      |                                                                                                    | 7/10/2                                |
| Device configuration                      | Hardware configuration                                                                                                    | 7/10/2                                |
| 🖞 Online & diagnostics                    | Hardware configuration was loaded successfully.                                                                                                    | 7/10/2 🗏                              |
| Program blocks                            | Connection configuration was downloaded successfully.                                                                                                    | 7/10/2                                |
| 🙀 Technology objects                      | Routing configuration was loaded successfully.                                                                                                    | 7/10/2 💙                              |
| External source files                     | ۲. III III III III III III III III III I                                                                                                    | > > Information                       |
| Portal view     Overview                  |                                                                                                    | ✓ The project 011-102_CPU1215C was sa |

 $\rightarrow$  Confermare l'avvertenza sulla disattivazione di tutte le restanti interfacce online con  $\rightarrow$  "OK".

| Recreate | the cross-reference information (0626                         | × |
|----------|---------------------------------------------------------------|---|
| ▲        | Starting simulation will disable all other online interfaces. |   |
| -        | Do not show this message again.                               |   |
|          | OK Cancel                                                     |   |

 $\rightarrow$  II software "S7-PLCSIM" si apre in una finestra separata nella vista compatta.

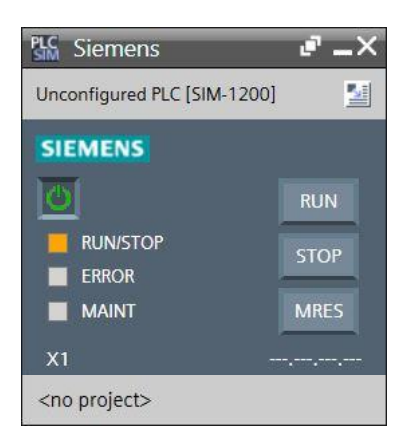

→ Quasi subito si apre il manager per la configurazione delle proprietà del collegamento (Extended download to device / Caricamento avanzato).

| Extended download to       | device                                  |                       | _                  |                |             |                 |                      |  |  |
|----------------------------|-----------------------------------------|-----------------------|--------------------|----------------|-------------|-----------------|----------------------|--|--|
|                            | Configured access nod                   | es of "CPU_1215C"     |                    |                |             |                 |                      |  |  |
|                            | Device                                  | Device type           | Slot               | Туре           | Address     |                 | Subnet               |  |  |
|                            | CPU_1215C                               | CPU 1215C DC/D        | PU 1215C DC/D 1 X1 |                | 192.168.0   | 0.1             | PN/IE_1              |  |  |
|                            | Tune                                    | of the PG/PC interfac | ·e ·               | PN/IE          |             |                 | <b>•</b>             |  |  |
|                            | .,,,,,,,,,,,,,,,,,,,,,,,,,,,,,,,,,,,,,, | PG/PC interfac        | e.                 |                |             |                 |                      |  |  |
|                            | Connecti                                | on to interface/subne | et:                | Please select. |             |                 |                      |  |  |
|                            | connecta                                | 1st gatewa            | av:                |                | ••          |                 |                      |  |  |
|                            | Select target device:                   | 2                     | -                  |                | Show devic  | es with the sam | ne address 🔻         |  |  |
|                            | Device                                  | Device type           | Inte               | erface type    | Address     | Tar             | get device           |  |  |
| ***                        |                                         |                       |                    |                |             |                 |                      |  |  |
| Flash LED                  |                                         |                       |                    |                |             |                 |                      |  |  |
|                            |                                         |                       |                    |                |             |                 | <u>S</u> tart search |  |  |
| Online status information: | :                                       |                       |                    |                | 📃 Display o | nly error messa | ges                  |  |  |
|                            |                                         |                       |                    |                |             |                 |                      |  |  |
|                            |                                         |                       |                    |                | [           | <u>L</u> oad    | <u>C</u> ancel       |  |  |

Selezionare ora l'interfaccia corretta. Il "Type of the PG/PC interface" (Tipo di interfaccia PG/PC) e la relativa "PG/PC interface" devono già essere stati selezionati correttamente. Manca soltanto il punto "Connection to interface/subnet" (Collegamento con l'interfaccia/la sottorete):

- $\rightarrow$  Tipo di interfaccia PG/PC  $\rightarrow$  PN/IE
- $\rightarrow$  Interfaccia PG/PC  $\rightarrow$  PLCSIM
- $\rightarrow$  Collegamento con l'interfaccia/la sottorete  $\rightarrow$  "PN/IE\_1"

| Extended download | to device          |                            |               |                                        |                     |         |
|-------------------|--------------------|----------------------------|---------------|----------------------------------------|---------------------|---------|
|                   | Configured access  | nodes of "CPU_1215C"       |               |                                        |                     |         |
|                   | Device             | Device type                | Slot          | Туре                                   | Address             | Subnet  |
|                   | CPU_1215C          | CPU 1215C DC/D             | 1 X1          | PN/IE                                  | 192.168.0.1         | PN/IE_1 |
|                   |                    |                            |               |                                        |                     |         |
|                   |                    |                            |               |                                        |                     |         |
|                   |                    | Type of the PG/PC interfac | :e: 🖳         | PN/IE                                  |                     | -       |
|                   |                    | PG/PC interfac             | e: 🔝          | PLCSIM                                 | 💌 💎 🖳 🔯             |         |
|                   | Con                | nection to interface/subn  | et: Ple       | ease select                            | - 💎                 |         |
|                   |                    | 1st gatewa                 | ay: Ple<br>Di | Please select<br>Direct at slot '1 X1' |                     | ۲       |
|                   | Select to met down |                            | PN            | I/IE_1                                 | Show dovices with t |         |

→ Avviare infine la ricerca dei nodi di rete facendo clic sul pulsante →  $\underline{Start search}$  (Avvia ricerca).

| Extended download to      | device                | _                     |           |               | _              |               | >                                                                                                    |
|---------------------------|-----------------------|-----------------------|-----------|---------------|----------------|---------------|----------------------------------------------------------------------------------------------------|
| _                         | Configured access nod | es of "CPU_1215C"     | -         | -             |                |               |                                                                                                    |
|                           | CPU 1215C             | Device type           | Slot      | Type<br>PN/IE | Address        | S             | N/IF 1                                                                                                    |
|                           | Cr0_1215C             | CF0 1215C DCD         |           | FINIE         | 192.166.0.1    |               |                                                                                                    |
|                           | Туре                  | of the PG/PC interfac | e: Le     | N/IE          |                |               | <ul> <li></li> <li></li></ul> |
|                           | Connecti              | on to interface/subn  | et: PN/I  | E 1           |                |               |                                                                                                    |
|                           | connectiv             | 1st gatewa            | ay:       | - <u>_</u> ,  |                |               | <ul><li>▼</li></ul>                                                                                                    |
|                           | Select target device: |                       |           |               | Show devices   | with the same | address 💌                                                                                                    |
|                           | Device                | Device type           | Interface | e type        | Address        | Targe         | t device                                                                                                    |
| Flash LED                 | -                     | -                     | PN/IE     |               | Access address | -             |                                                                                                    |
|                           |                       |                       |           |               | C Diselemente  |               | <u>S</u> tart search                                                                                                    |
| Unline status information |                       |                       |           |               | Uispiay only   | error message |                                                                                                    |
|                           |                       |                       |           |               |                | Load          | <u>C</u> ancel                                                                                                    |

 → Se appare nell'elenco "Select target device" (Seleziona dispositivo di destinazione), la simulazione deve essere selezionata prima di avviare il caricamento. (→ "CPU-1200 Simulation" → Load))

|                                                                                       | Device                                                         | Device type                | Slot Type      | Address            | Subnet              |
|---------------------------------------------------------------------------------------|----------------------------------------------------------------|----------------------------|----------------|--------------------|---------------------|
|                                                                                       | CPU_1215C                                                      | CPU 1215C DC/D             | 1 X1 PN/IE     | 192.168.0.1        | PN/IE_1             |
|                                                                                       |                                                                | Type of the PG/PC interfac | e: PN/IE       |                    | · ·                 |
|                                                                                       | Cons                                                           | action to interface/subn   |                |                    |                     |
|                                                                                       | Conn                                                           | lection to intenace/subn   | et: FN/IE_1    |                    |                     |
|                                                                                       |                                                                | ist gatew                  | ау.            |                    | ¥                   |
|                                                                                       | Select target devic                                            | e:                         |                | Show devices with  | the same address    |
|                                                                                       | Device                                                         | Device type                | Interface type | Address            | Target device       |
| ···· — ]                                                                              | CPUcommon                                                      | CPU-1200 Simula            | PN/IE          | 192.168.0.1        | CPUcommon           |
| р — —<br>ат                                                                           | -                                                              | -                          | PN/IE          | Access address     |                     |
| Flash LED                                                                             |                                                                |                            |                |                    |                     |
|                                                                                       |                                                                |                            |                |                    | <u>S</u> tart searc |
|                                                                                       | on:                                                            |                            |                | Display only error | or messages         |
| ine status informati                                                                  |                                                                | f1 accessible devices for  | und.           |                    |                     |
| ine status informati<br>Scan completed. 1                                             | compatible devices of                                          |                            |                |                    |                     |
| ine status informati<br>Scan completed. 1<br>Retrieving device i<br>Scan and informat | compatible devices of<br>nformation<br>ion retrieval completed | d.                         |                |                    |                     |

 $\rightarrow$  Prima viene visualizzata un'anteprima. Confermare  $\rightarrow$  "Overwrite all" (Sovrascrivi tutto) nella

| tatus | 1 | Target                       | Message                                            | Action              |
|-------|---|------------------------------|----------------------------------------------------|---------------------|
| 4]    | 0 | ▼ CPU_1215C                  | Ready for loading.                                 |                     |
|       | 0 | Simulated module             | The download will be performed to a simulated PLC. |                     |
|       | • | Device configurati           | Delete and replace system data in target           | Download to device  |
|       | 0 | <ul> <li>Software</li> </ul> | Download software to device                        | Consistent download |
|       | 0 | Text libraries               | Download all alarm texts and text list texts       | Consistent download |
|       |   |                              |                                                    |                     |
|       |   |                              |                                                    |                     |

finestra di controllo e proseguire con  $\rightarrow$  Load (Carica).

Nota:

In "Load preview" (Anteprima di caricamento) dovrebbe essere visibile il simbolo Se su ogni riga. Per maggiori informazioni vedere la colonna "Message" (Messaggio). → Ora è necessario selezionare l'opzione → "Start all" (Avvia tutto) prima di poter concludere il caricamento con → Finish (Fine).

| tatus | 1        | Target        | Message                                        | Action      |
|-------|----------|---------------|------------------------------------------------|-------------|
| 4     | <u> </u> | ▼ CPU_1215C   | Downloading to device completed without error. |             |
|       | 4        | Start modules | Start modules after downloading to device.     | 🖌 Start all |
|       |          |               |                                                |             |
|       |          |               |                                                |             |
|       |          |               |                                                |             |
|       |          |               |                                                |             |
|       |          |               |                                                |             |
|       |          |               |                                                |             |
|       |          |               |                                                |             |
|       |          |               |                                                |             |

→ Al termine del caricamento, se non sono presenti errori si apre automaticamente la vista progetto. Nella finestra delle informazioni, alla voce "General" (Generale) viene visualizzato un report del caricamento. Questo può essere utile per la ricerca degli errori qualora il caricamento non riuscisse.

| Via Siemens - F:\00_TIA_Portal\011-102_CPU1 | 15Cl011-102_CPU1215C                                         | _ ¤ ×                        |
|---------------------------------------------|--------------------------------------------------------------|------------------------------|
| Project Edit View Insert Online Option      | Tools Window Help                                            | otally Integrated Automation |
| Save project S & S I I X                    |                                                              | PORTAL                       |
| Project tree UII 4                          | 011-102_CPU1215C → CPU_1215C [CPU 1215C DCDC/DC]             | Hardware catalog 🔛 🕨 🕨       |
| Devices                                     | 🚽 Topology view 🖬 Network view 🔢 Device view                 | Options 🖭                    |
| 🖬 🖻 🖬 🖬                                     | 🏰 CPU_1215C [CPU 1215C] 🔍 🧮 🕎 🍊 🖽 🛄 🍳 🛨 🔤                    |                              |
| ×                                           |                                                              | ✓ Catalog                    |
| Ž ▼ 🗋 011-102_CPU1215C                      |                                                              | Search all at                |
| 🗧 📑 Add new device                          |                                                              |                              |
| 🖉 🋗 Devices & networks                      | Q.                                                           | Filter All>                  |
| E CPU_1215C [CPU 1215C DC/D                 |                                                              | • <u>CPU</u>                 |
| Device configuration                        |                                                              | Signal boards                |
| Conline & diagnostics                       | 103 102 101 1 2 3 4 5 6 7 6                                  | Communications boards        |
| Program blocks                              | Rack_0 stormas stores                                        | Battery boards               |
| Technology objects                          |                                                              |                              |
| External source files                       |                                                              |                              |
| PLC tags                                    |                                                              |                              |
| Le PLC data types                           |                                                              |                              |
| Watch and force tables                      |                                                              |                              |
| Online backups                              |                                                              |                              |
| Traces                                      |                                                              | Tashnalagumadulas            |
| Device proxy data                           |                                                              | P la recinology modules      |
| Program into                                |                                                              |                              |
| E PLC alarm text lists                      |                                                              | F                            |
| Local modules                               |                                                              |                              |
| Grand Antices                               |                                                              | an.                          |
| Common data                                 | K III ) 100% V                                               |                              |
| Contraction settings                        |                                                              | 1 🛏                          |
| Canguages & resources                       | Properties Diagnostics                                       |                              |
| C III S                                     | General Cross-references Compile                             |                              |
| ✓ Details view                              | 🕄 🚹 🜖 Show all messages 🔹                                    |                              |
| Madula                                      |                                                              |                              |
| Module                                      | I Message Go to 7 Date                                       |                              |
|                                             | Connection configuration was downloaded successfully. 7/10/2 | 1                            |
| Name                                        | Routing configuration was loaded successfully.     7/10/2    |                              |
| Device configuration                        | CPU_1215C started. 7/10/2                                    |                              |
| Q Online & diagnostics                      | Vain' was loaded successfully. 7/10/2                        |                              |
| Program blocks                              | 🗸 Loading completed (errors: 0; warnings: 0). 7/10/2 📒       | 1                            |
| Technology objects                          |                                                              |                              |
| External source files                       | ۲ ( ) ( ) ( ) ( ) ( ) ( ) ( ) ( ) ( ) (                      | > Information                |
| Portal view     Overview                    | 📥 CPU_1215C 🔜 🛃 🗸 Loading G                                  | ompleted (errors: 0; warning |

→ La simulazione PLCSIM viene visualizzata nella vista progetto nel modo seguente. Facendo clic sul simbolo → I nella barra dei menu si passa alla vista compatta della simulazione.

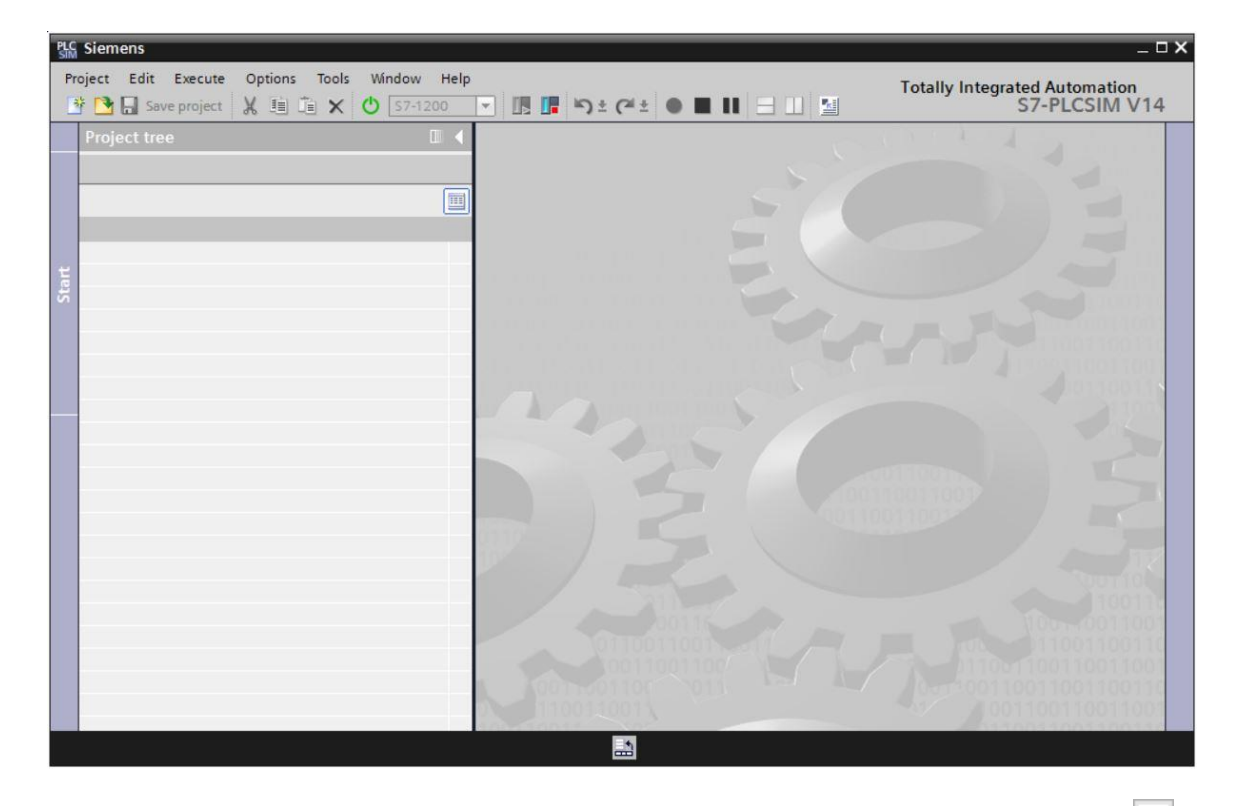

→ La vista compatta della simulazione PLCSIM è la seguente. Con un clic sul simbolo →  $\blacksquare$  è possibile tornare alla vista progetto.

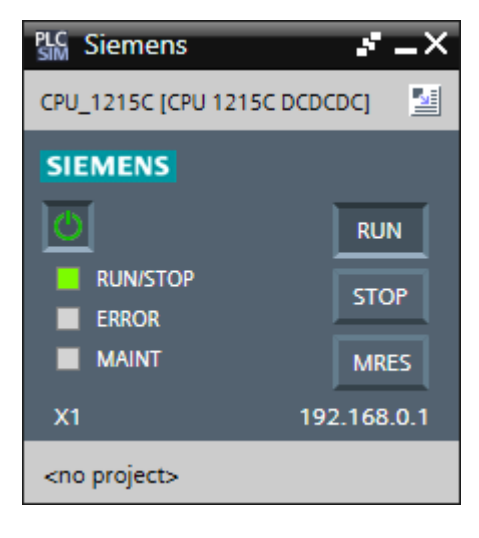

→ Nella vista del progetto deve essere creata una nuova simulazione dello stesso facendo clic su → "Project" (Progetto) → "New" (Nuovo).

| PLC Siemens                              |                              | _ <b>_</b> ×                  |
|------------------------------------------|------------------------------|-------------------------------|
| Project Edit Execute Options Tools Win   | dow Help                     | Totally Integrated Automation |
| New Ctrl+N                               | 7-1200 🔻 🖪 🗗 🏷 ± 🧭 ± 🖬 🖿 💷 🔛 | S7-PLCSIM V14                 |
| - 🔁 Open Ctrl+O                          |                              |                               |
| _ Close Ctrl+W                           |                              |                               |
| Save Ctrl+S                              |                              |                               |
| Save as Ctrl+Shift+S                     |                              |                               |
| Delete project Ctrl+E                    |                              |                               |
| F:\00_TIA_Simulation\CPU_1215C\CPU_1215C |                              |                               |
| C:\Users\schulung\Documents\Si\Projekt2  |                              | Alcontoon Core                |
| C:\Users\schulung\Documents\Si\Projekt1  |                              | 110011001100110               |
| Exit Alt+F4                              |                              |                               |
|                                          |                              | 1991100110011001              |
|                                          |                              | b0110011K                     |
|                                          |                              |                               |
|                                          |                              |                               |
|                                          |                              |                               |
|                                          | 100110011007                 |                               |
|                                          | 90110011001                  |                               |
|                                          | 100110                       |                               |
|                                          |                              |                               |
|                                          |                              |                               |
|                                          | 00111                        | 10-0011001100                 |
|                                          | 0110011001                   | 11001100110011001100          |
|                                          | 10011001100                  | 100110011001100110011         |
|                                          |                              | 0011001100110011001100110     |
|                                          | 4100110013                   | 011001100110011001100110      |
|                                          | 10011001100                  | 100110011001100110011001      |
|                                          |                              |                               |

→ Alla voce "Project name" (Nomi del progetto) assegnazione il nome → "CPU\_1215C", e in corrispondenza della casella → "Path" (Percorso) indicare il percorso nel quale creare il progetto. Fare infine clic su → Create.

| Create a new project |                      | X |
|----------------------|----------------------|---|
| Project name:        | CPU_1215C            |   |
| Path:                | F:\00_TIA_Simulation |   |
| Version:             | V14 SP1              | • |
| Author:              | Jesse Schlüter       |   |
| Comment:             | -                    | ~ |
|                      | -                    | ~ |
|                      |                      |   |
|                      | Create Cancel        |   |

→ Facendo clic sulla voce → "Device configuration" (Configurazione dispositivi) nella vista del progetto è possibile visionare la configurazione scaricata completa dello stato di tutti gli ingresse e di tutte le uscite. E' possibile inoltre creare qui la propria → "Tabella SIM" con segnali di ingresso e uscita selezionati. Per testare il programma in simulazione PLCSIM, i segnali di ingresso utilizzati nello stesso possono essere modificati.

| PLC          | 👫 Siemens - F:\00_TIA_Simulation\CPU_1215C\CPU_1215C 💶 🗆 🗙 |                    |          |           |           |        |                                                                                                    |                |          |                    |                      |             |     |
|--------------|------------------------------------------------------------|--------------------|----------|-----------|-----------|--------|----------------------------------------------------------------------------------------------------|----------------|----------|--------------------|----------------------|-------------|-----|
| Pr           | oject Edit Execute                                         | Options Tools Win  | ndow Hel | р         |           |        |                                                                                                    |                |          |                    | Totally Integrated A | utomation   |     |
|              | 🕴 📑 🔜 Save project                                         | X 🗈 🛍 🗙 🙂          |          | -         | <b>[]</b> | ) ± (~ | ± 🛑 🔳 💵                                                                                                    | = 💷 📓          |          |                    | S7-F                 | LCSIM V     | /14 |
|              | Project tree                                               |                    |          | CPU 1215  | c → c     | PU 121 | 5C [CPU 121                                                                                                    |                |          |                    |                      | _ 7 -       | X   |
|              |                                                            |                    |          |           |           |        |                                                                                                    |                |          |                    |                      |             |     |
|              |                                                            |                    |          |           |           |        |                                                                                                    | 0              | -        |                    |                      |             |     |
| S            |                                                            |                    |          | CPU_12150 | CPU 12    | 215C]  |                                                                                                    | •t E           | 4        | Addresses          |                      |             |     |
| Ť            |                                                            |                    |          |           |           |        |                                                                                                    |                | ^        | Name               | Address              | Display for |     |
| etw          | ▼ CPU_1215C                                                |                    |          |           |           |        |                                                                                                    |                | _        |                    | %IW64:P              | DEC         | ^   |
| Ĕ            | ▼ 1215C [C                                                 | PU 1215C DC/DC/DC] |          |           |           |        | 55                                                                                                    |                |          |                    | %IW66:P              | DEC         |     |
| - 00<br>- 00 | 🛛 Device con                                               | figuration         |          |           |           |        | and the second second s |                |          |                    | %QW64:P              | DEC         |     |
| <u>ü</u> .   | SIM tables                                                 |                    |          |           |           |        | <b>C</b>                                                                                                    |                |          |                    | %QW66:P              | DEC         |     |
| l e          | Equences                                                   |                    |          |           |           |        |                                                                                                    |                |          |                    | %I0.0:P              | Bool        |     |
|              |                                                            |                    |          |           |           |        |                                                                                                    |                |          |                    | %IO.1:P              | Bool        | =   |
|              |                                                            |                    |          | 103       | 102       | 101    |                                                                                                    |                |          |                    | %I0.2:P              | Bool        |     |
|              |                                                            |                    | k_       | _0        |           |        |                                                                                                    | 🔟 🗹            |          |                    | %I0.3:P              | Bool        |     |
|              |                                                            |                    |          |           |           |        | SIDERAS                                                                                                    | 2014/70 25:100 | -        |                    | %I0.4:P              | Bool        |     |
|              |                                                            |                    |          |           |           |        |                                                                                                    |                | 4        |                    | %I0.5:P              | Bool        |     |
|              |                                                            |                    |          |           |           |        |                                                                                                    | 1              |          |                    | %I0.6:P              | Bool        |     |
|              |                                                            |                    |          |           |           |        | 20                                                                                                    | nur un chiant  | 1        |                    | %I0.7:P              | Bool        |     |
|              |                                                            |                    |          |           |           |        | 1                                                                                                    | DCDCDC         |          |                    | %I1.0:P              | Bool        |     |
|              |                                                            |                    |          |           |           |        |                                                                                                    |                |          |                    | %I1.1:P              | Bool        |     |
|              |                                                            |                    |          |           |           |        | 66                                                                                                    |                |          |                    | %I1.2:P              | Bool        |     |
|              |                                                            |                    |          |           |           |        |                                                                                                    |                |          |                    | %I1.3:P              | Bool        |     |
|              |                                                            |                    |          |           |           |        |                                                                                                    |                | - 11     |                    | %I1.4:P              | Bool        |     |
|              |                                                            |                    |          |           |           |        |                                                                                                    |                |          |                    | %I1.5:P              | Bool        |     |
|              |                                                            |                    |          |           |           |        |                                                                                                    |                |          |                    | %Q0.0:P              | Bool        |     |
|              |                                                            |                    |          |           |           |        |                                                                                                    |                |          |                    | %Q0.1:P              | Bool        |     |
|              |                                                            |                    |          |           |           |        |                                                                                                    |                |          |                    | %Q0.2:P              | Bool        |     |
|              |                                                            |                    |          |           |           |        |                                                                                                    |                | ~        |                    | %Q0.3:P              | Bool        | ~   |
|              |                                                            |                    | <        |           | 100%      | 6      | •                                                                                                    |                |          | <                  |                      | >           |     |
| di di        | CPU 1215C                                                  |                    |          |           |           |        |                                                                                                    | Conn           | ected to | CPU 1215C. via add | ress I               |             |     |
| -            |                                                            |                    |          |           |           |        |                                                                                                    |                |          |                    |                      |             |     |

#### Nota:

Trattandosi di una simulazione non è possibile rilevare qui eventuali errori della configurazione hardware.

## 7.8 Archiviazione del progetto

→ Per archiviare il progetto selezionare il menu → "Project" (Progetto) e la voce → "Archive..." (Archivia...).

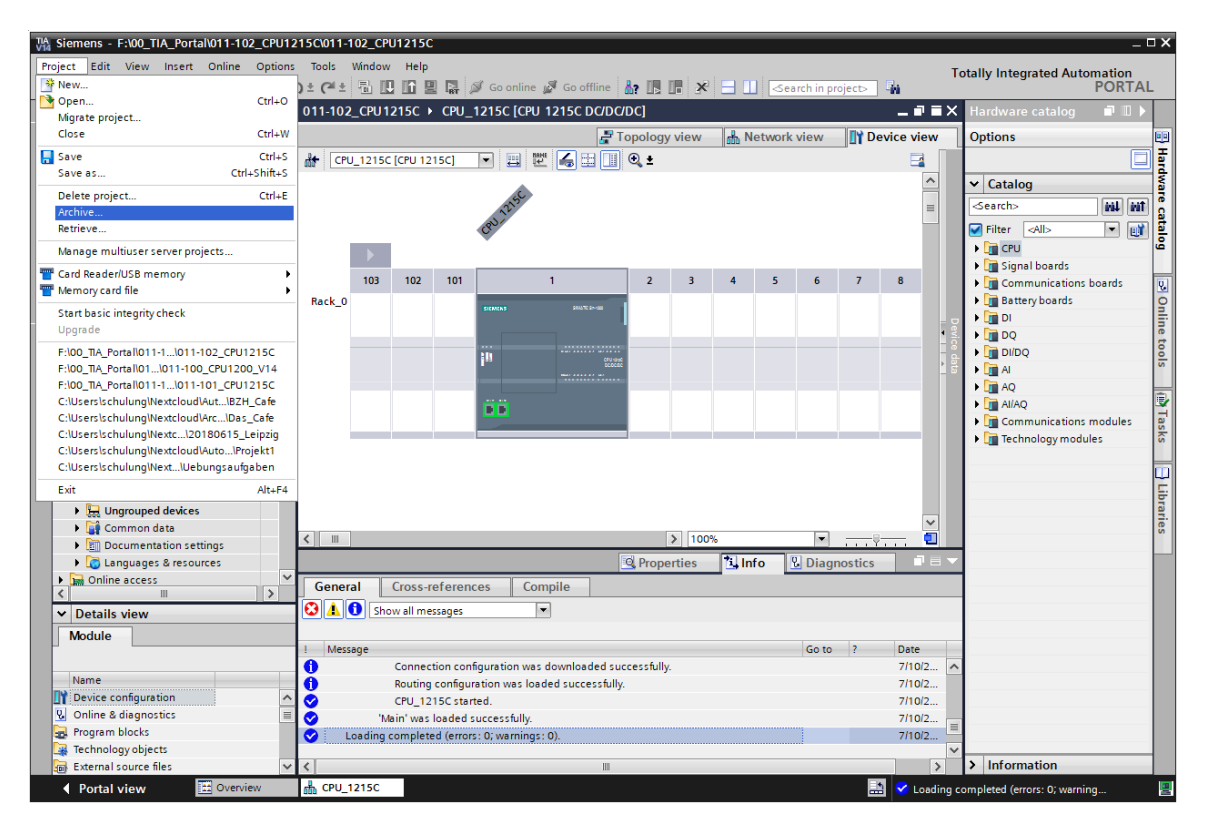

 $\rightarrow$  Confermare il salvataggio del progetto con  $\rightarrow$  "Yes" (Si).

| Archive | project (0104:000006)                                                                                                    | × |
|---------|----------------------------------------------------------------------------------------------------|---|
| 4       | Save project?<br>The last saved project is archived. Do you want to save the project before<br>archiving to create a backup copy of the current changes? |   |
|         | Yes No                                                                                                    |   |

→ Selezionare una cartella in cui archiviare il progetto e salvare come "TIA Portal project archives". (→ "Archivi di progetto del TIA Portal" → "SCE\_IT\_011-102\_Configurazione hardware\_S7-1215C..." → "Save" (Salva)

## 7.9 Lista di controllo

| N. | Descrizione                                                   | controllato |
|----|---------------------------------------------------------------|-------------|
| 1  | Il progetto è stato creato.                                   |             |
| 2  | Posto connettore 1: CPU con il numero di ordinazione corretto |             |
| 3  | Posto connettore 1: CPU con la versione firmware corretta     |             |
| 4  | area indirizzi degli ingressi digitali corretta               |             |
| 5  | Area indirizzi delle uscite digitali corretta                 |             |
| 6  | Area indirizzi degli ingressi analogici corretta              |             |
| 7  | Configurazione hardware compilata senza messaggi di errore    |             |
| 8  | Configurazione hardware caricata senza messaggi di errore     |             |
| 9  | Progetto archiviato correttamente                             |             |

## 8 Ulteriori informazioni

Per l'apprendimento o l'approfondimento sono disponibili ulteriori informazioni di orientamento, come ad es.: Getting Started, video, tutorial, App, manuali, guide alla programmazione e Trial software/firmware al link seguente:

www.siemens.com/sce/s7-1200

#### Anteprima di "Ulteriori informazioni"

- Getting Started, Videos, Tutorials, Apps, Handbücher, Trial-SW/Firmware
  - ↗ TIA Portal Videos
  - ↗ TIA Portal Tutorial Center
  - > Getting Started
  - Programmierleitfaden
  - Leichter Einstieg in SIMATIC S7-1200
  - > Download Trial Software/Firmware
  - ↗ Technische Dokumentation SIMATIC Controller
  - ↗ Industry Online Support App
  - TIA Portal, SIMATIC S7-1200/1500 Überblick
  - ↗ TIA Portal Website
  - ↗ SIMATIC S7-1200 Website
  - ↗ SIMATIC S7-1500 Website

### Ulteriori informazioni

Siemens Automation Cooperates with Education siemens.com/sce

Documentazione per corsisti/formatori siemens.com/sce/documents

Trainer Package SCE siemens.com/sce/tp

Partner di contatto SCE siemens.com/sce/contact

Impresa digitale siemens.com/digital-enterprise

Industrie 4.0 siemens.com/future-of-manufacturing

Totally Integrated Automation (TIA) siemens.com/tia

TIA Portal siemens.com/tia-portal

SIMATIC Controller siemens.com/controller

Documentazione tecnica SIMATIC siemens.com/simatic-docu

Industry Online Support support.industry.siemens.com

Catalogo prodotti e sistema di ordinazione online Industry Mall mall.industry.siemens.com

Siemens AG Digital Factory P.O. Box 4848 90026 Norimberga Germania

Con riserva di modifiche ed errori © Siemens AG 2018

siemens.com/sce